ด้านรับชำระเงิน ภาษีอากร (ภาษีโรงเรือนและที่ดิน ภาษีบำรุงท้องที่ ภาษีป้าย และภาษีที่ดินและสิ่งปลูกสร้าง)

# ขันตอนการรับเงินภาษีอาการ ในระบบบัญชีคอมพิวเตอร์ (e-LAAS)

(ภาษีโรงเรือนและที่ดิน ภาษีบำรุงท้องที่ ภาษีป้าย และภาษีที่ดินและสิ่งปลูกสร้าง)

ผังงาน

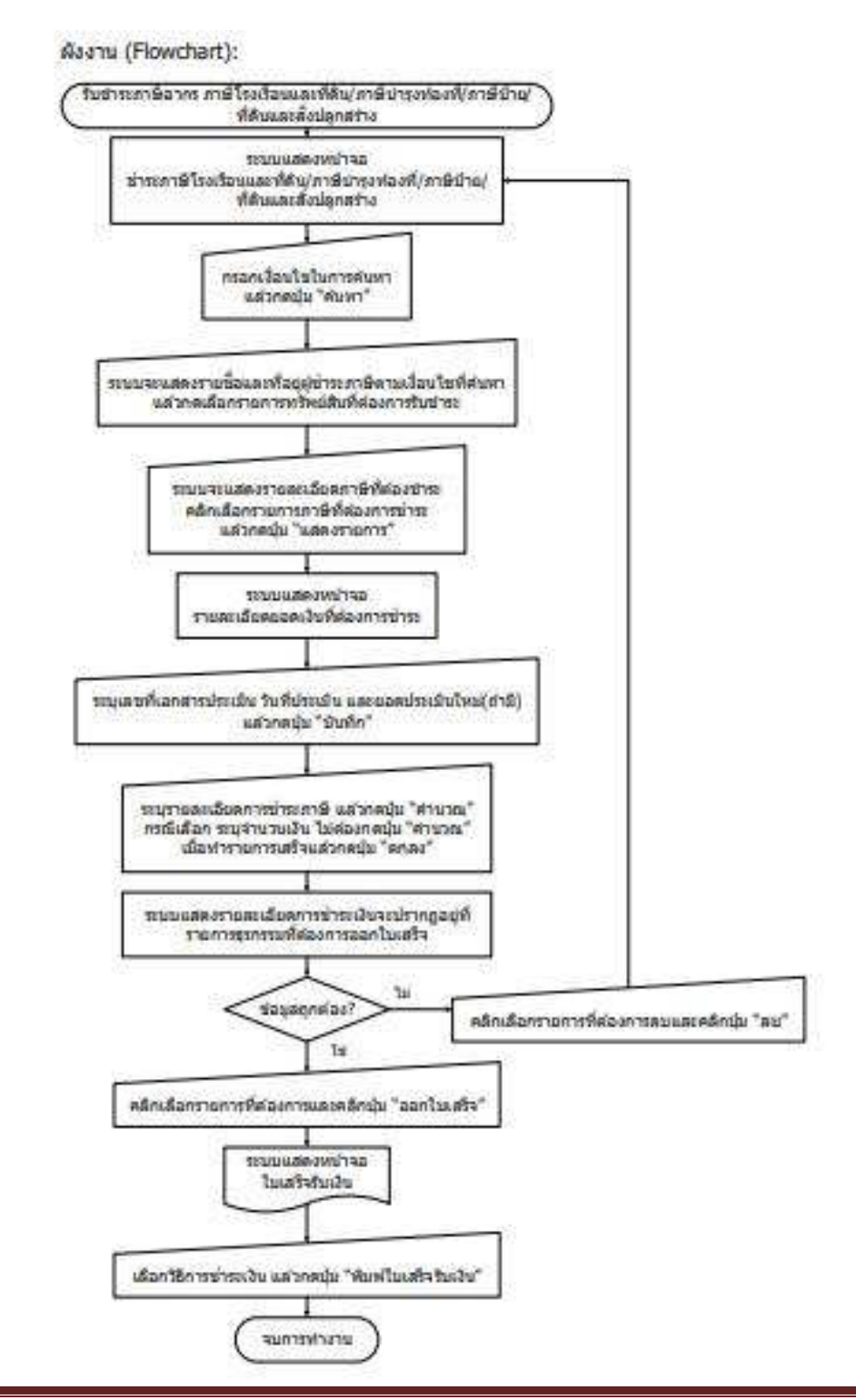

องค์การบริหารส่วนตำบลทุ่งต่อ อำเภอห้วยยอด จังหวัดตรัง

# รับชำระเงินภาษีอากร (ภาษีโรงเรือนและที่ดิน ภาษีบำรุงท้องที่ ภาษีป้าย และภาษีที่ดินและสิ่งปลูกสร้าง)

#### ขันตอนการใช้งาน

๑) เมนู ระบบข้อมูลรายรับ > การรับเงินที่เป็นรายรับ > รายได้ที่จัดเก็บเอง > ภาษีอากร > ภาษี โรงเรือนและที่ดิน/บำรุงท้องที่/ป้าย/ที่ดินและสิ่งปลูกสร้าง

| ามหรือมูลรายรีน                     |     |                 |                                  |   |                                                     |
|-------------------------------------|-----|-----------------|----------------------------------|---|-----------------------------------------------------|
| การรับเว็บพี่เป็นรายรับ             |     | molaithauluse + | enBonnt                          | ٠ | ภาษีโรงเรือบและที่ดิน/มาระฟองฟี/ป้าย <mark>/</mark> |
| การรับเงินที่ไม่เป็นรายรับ          | ٠   | กาษีวัดสรร      | ตำธรรมเนียม ค่าปรับ และไม่อนุญาต |   | ที่ดับและพื่อปลูกสร้าง                              |
| เส้นญ์                              | ٠   |                 | รายได้จากทรัพย์ตับ               |   | อากรการฟาศัตร์                                      |
| ເວັນຄຸສາເມນາວນຸວິສກູນ້າວສະດີ /ເວທາວ | :ñæ |                 | รายได้จากสาธารณูปโกคและการพาณีปป |   | อาการังแกลิแสน                                      |
| เงินขุดหนุมหัวไป GFMIS              | •   |                 | าายได้เมื่อเลล็ด                 | - | คาษีบ่าระ อบจ.จากการค่ายาสูบ                        |
| จัดทำใบนำสมเงิน                     |     |                 | mildren                          |   | คาษีนำรุง อมร.จากการคำน้ำมัน/ศักช                   |
| สมุดเวินสดรับ/ทระมียนต่างๆ          | *   |                 | a mana mala                      |   |                                                     |
| ฐานข้อมูลเงินฝากกระทรวงการคลัง      |     |                 | รัดเกิมรายได้นอกสถานที           | • |                                                     |
| ฐานข่อมูลผู้ป่าระดาษี               |     |                 |                                  |   |                                                     |
| ฐานข่อมูลดุกหนึ่                    |     |                 |                                  |   |                                                     |
| ฐานนักมุดสันวารีพย่างรุนเว็บนอื่น   | ٠   |                 |                                  |   |                                                     |
| นอละเรลอรมโลยอยาาร                  |     |                 |                                  |   |                                                     |

๒) เมื่อเข้าเมนู ระบบแสดงหน้าจอชำระภาษีโรงเรือนและที่ดิน/บำรุงท้องที่/ป้าย/ที่ดินและสิ่งปลูกสร้าง ระบุเงื่อนไขในการค้นหา แล้วกดปุ่ม ค้นหา

|                                            |                                     | 30 million and Specifica '3050-0 |
|--------------------------------------------|-------------------------------------|----------------------------------|
| ประเภท                                     | ตแขะไข () ลดดมูลมี () ไปใช่ไหลดด () |                                  |
| นื่อองค์กร/บริษัท                          |                                     | 71                               |
| fie                                        |                                     | 1                                |
| นามสกุล                                    |                                     |                                  |
| พมายเลขมัดรประชาชน/<br>เลขทะเบียนนิติบุคคล | 1                                   |                                  |
| ที่อยู่หรืพย์สิน แขวง/ต่ามค                | - makuruskan 🔽                      | મથ                               |
| ประเภทกาษี [                               | — กระเวลีอก —                       |                                  |
|                                            | 2 man                               |                                  |
|                                            | to-fing                             | A.S.H. A.S.M. A.S. P             |
|                                            | an sur                              | nation, mananta mana i           |
|                                            |                                     |                                  |
|                                            |                                     |                                  |
|                                            |                                     |                                  |
|                                            |                                     |                                  |
|                                            |                                     |                                  |
|                                            |                                     |                                  |
|                                            |                                     |                                  |
|                                            |                                     |                                  |

| ด้านรับชำระเงิน ภาษีอากร    | (ภาษีโรงเรือนและที่ดิเ | เ ภาษีบำรุงท้องที่ | ภาษีป้าย |
|-----------------------------|------------------------|--------------------|----------|
| และภาษีที่ดินและสิ่งปลูกสล่ | ร้าง)                  |                    |          |

๓) กดเลือกรายการทรัพย์สินที่ต้องการชำระเงิน (ผู้ชำระภาษี ๑ คน อาจมีทรัพย์สินที่ต้องชำระภาษี หลายรายการ)

|                                                                         |                                                    | 28 mga         | ernen 256 | 3[V.202 | 20-05-21 |
|-------------------------------------------------------------------------|----------------------------------------------------|----------------|-----------|---------|----------|
| ประเภท                                                                  | ⊖บุคคลทั่วไป ⊛นิดิบุคคล ⊖ทั้งหมด                   |                |           |         |          |
| ชื่อองศ์กร/บริษัท                                                       | ร้าน ง.เพื่อการทดสอบ                               |                |           |         |          |
| fla                                                                     |                                                    |                |           |         |          |
| นามสกุล                                                                 |                                                    |                |           |         |          |
| หมายเลขบัตรประชาชน/<br>เลขทะเบียนนิติบุคคล                              |                                                    |                |           |         |          |
| ที่อยู่ทรัพย์สิน แขวง/ต่าบล                                             | กรุณาเลือก 🔽                                       | મઘું [         | <u> </u>  |         |          |
| ประเภทภาษี                                                              | กรณาเลือก 🔽                                        |                |           |         |          |
|                                                                         |                                                    |                |           |         |          |
|                                                                         | ขึ้อ-ที่อยู่                                       | л.s.e.         | ก.ม.พ.    | n.1.    | n.e.a    |
| ร้าน ง.เพื่อการทดสอบ สาขาสำหรับ                                         | ท <b>ดสอบ</b> หมายเลขบัตรประชาชน/เลขทะเบียนนิดีบุค | ina <b>458</b> | 588667    | 4240    |          |
| 58 ม.2 ป ถ ต.สาหรับทุดสอบ อ.สา<br>รวมกาษีคงค้าง 1,250.00 <mark>3</mark> | เหรีบทดสอบ จ.สำหรีบทดสอบ 10300 (63052001)          | 1              | 1         | 1       | 1        |
|                                                                         |                                                    |                |           |         |          |
|                                                                         |                                                    |                |           |         |          |
|                                                                         |                                                    |                |           |         |          |
|                                                                         |                                                    |                |           |         |          |
|                                                                         |                                                    |                |           |         |          |
|                                                                         |                                                    |                |           |         |          |

ด้านรับชำระเงิน ภาษีอากร (ภาษีโรงเรือนและที่ดิน ภาษีบำรุงท้องที่ ภาษีป้าย และภาษีที่ดินและสิ่งปลูกสร้าง)

|                                                                          |                                                                                                    |                                                                                |                                                                |                                                  | 20 | -                                                                                                    |                                                                                     | 9.3.3 |
|--------------------------------------------------------------------------|----------------------------------------------------------------------------------------------------|--------------------------------------------------------------------------------|----------------------------------------------------------------|--------------------------------------------------|----|----------------------------------------------------------------------------------------------------|-------------------------------------------------------------------------------------|-------|
| 1อผู้ปาระ                                                                | :กาษี/นิติบุคคล                                                                                                    | ร้าน ง.เพื่อการ                                                                | ทดสอม สาขาส่                                                   | าหรับทุดสอ                                       | u. | and the second second s |                                                                                     |       |
| เมายเลช<br>)ดิบุคคล                                                      | บัตรประชาชน/เลขทะเบียน                                                                                                    | 45858866742                                                                    | 240                                                            |                                                  |    |                                                                                                    | รายการ                                                                              |       |
| * การค่าม                                                                | เวณเงินเพิ่ม<br>มีดีแนละสิมโดกสร้าง คามีโรงเร็กแนก                                                                                                    | ແຕ່ຄົນ ແລະຄວາມີເປັນແ                                                           | ารใจไว้สี่ความไดเต                                             | พระวงณ์ปีน                                       |    | 'birnulaya                                                                                                    |                                                                                     |       |
| กรณีกามี<br>เดางค์ที่น้อ                                                 | น่ารุงห้องที่ จะไปวิธีการป้อเสมสตางส<br>เอกว่าหรือเท่ากับ 10 สตางค์ปัตทิ้ง มา                                                                                                    | ร์ตามระเบียบฯ กาษีป<br>เกกว่า 10 สตางต์ ระ                                     | ารุงห่องที่ (มาตร<br>บบจะแสดงตามนี่                            | n 7) đa unu<br>lu                                |    |                                                                                                    |                                                                                     |       |
| กรณีกาษี<br>เดางศ์ที่นัย<br>ายการภาเ                                     | น่ารุงห้องที่ จะไข่ใช้การป้อเสมสตางส<br>เมกว่าหรือเท่ากับ 10 สลางค์ป้อตั้ง มา<br>919/2563<br>รายการภาษี                                                                                    | โดามระเมือบฯ กาลีป<br>เกกว่า 10 สตางค์ ระ                                      | ารุงท่องที่ (มาตร<br>เมษระนสองตามนี้<br>รหัสบัญชี              | า 7) คือ เสษ<br>ใน<br>สำนวน<br>(บาท)             | ^  | <                                                                                                    | อนขอดรายวันแต่ละนำ<br>ร/หลักราน                                                     | >     |
| กรณีกามี<br>เอางศ์ที่มัอ<br>ายการภาเ<br>ภาษี                             | น่ารุงห้องที่ จะใช่วิธีการป้อเตมสถางต<br>เขกว่าหรือเท่ากับ 10 สถางค์ป้อทั้ง มา<br>99/2553<br>รายการภาษี<br>ที่ด้านและสิ่งปลุกสร้าง ( 58 ม.2 ช.                                             | โดามระเบียมฯ คาส์ป<br>เกกว่า 10 สตางค์ ระ<br>- ถ ต.สำหรับ                      | ารุงกัดงที่ (มาตร<br>เมาระแสดงตามนี้<br>รหัสบัญชี              | า 7) คือ เสม<br>น<br>น<br>น่านวน<br>(บาท)        | ^  | <<br>การการการการการการการการการการการการการก                                                                                                    | ขมขอครายรับแต่คะปร<br>จ/หลักฐาน<br>คมรายการ                                         | >     |
| กรณีกามี<br>ตางที่ที่มัอ<br>ายการกา<br>มามี<br>ทุลส<br>หลุ               | ปารุงห้องที่ จะใช่ใช้การป้อเตมสุดางร<br>เยกว่าแร้อเท่ากับ 10 สดางค์ปัดทั้ง มา<br>B10 2553<br>รายการภาษี<br>ที่ดิบและลึ่งปลูกสร้าง [ 58 ม.2 ช.<br>รอบ อ.สำหรับทดสอบ จ.สำหรับทด<br>กราวถาม   | โดกมระเบียมฯ กาศีป<br>เกกว่า <b>10 สตางค์ ระ</b><br>- ถ ด.สำหรับ<br>เสอบ 10300 | ารุงก่องที่ (มาตร<br>เบาระแสดงตามนี้<br>รางัสบัญชี<br>41100008 | า 7) ถือ แหม<br>มา<br>จำนวน<br>(บาท)<br>1,250.00 | ^  | <<br>รายาายราช<br>รัตมเป็นสตร์                                                                                                    | อมขอสรายวับแต่สะปร<br>จ/หลักฐาน<br>คมรายการ<br>ออกไปเสร็จ                           | >     |
| กรณีกามี<br>อางค์ที่มัย<br>ายการการ<br>ายการการ<br>มายี<br>พาติส<br>(630 | ปารุงห้องที่ จะใช่ใช้การป้อเสมสตางส<br>เขตว่าแร้อเท่ากับ 10 สดางค์ป้อทั้ง มา<br>91/2563<br>รายการกาษี<br>ไท้ดินและสิ่งปลุกสร้าง [ 58 ม.2 ช.<br>รอบ อ.สำหรับทดสอบ จ.สำหรับทด<br>052001)]    | โดกมระเบียมฯ คาศีป<br>เกกว่า <b>10 สตางค์ ระ</b><br>- ถ ต.สำหรับ<br>เสอบ 10300 | ารุงก่องที่ (มาตร<br>เมาระแสดงตามนี้<br>รางัสบัญปี<br>41100008 | า 7) ถือ แหม<br>น<br>จำนวน<br>(บาท)<br>1,250.00  | ^  | ><br>ຈະຕາທານາດ <sup>ຈະຈ</sup><br>ກ່ວນອອກໃນແຫ່ງ                                                                                                    | อนออตรายรับแต่คะบ่ร<br>รุ/หลักฐาน<br>ดบรายการ<br>ออกไบเสร็จ<br>เอกหลักฐานการรับเงิน | >     |
| กรณีกาษี<br>คางค์ที่ปอ<br>ายการกา1<br>ๆ<br>มายี<br>พละ<br>(630           | ปารุงห้องที่ จะใช่ใช้การป้อเตมสุดางส<br>เขตว่าหรือเท่ากับ 10 สดางค์ปัดทั้ง มา<br>199 2563<br>รายการกาษี<br>ไท้ด้านและสิ่งปลุกสร้าง ( 58 ม.2 ช.<br>สอบ อ.สำหรับทดสอบ จ.สำหรับทด<br>052001)] | โดกมระเบียมฯ คาศีป<br>เกกว่า <b>10 สตางต์ ระ</b><br>- ถ ต.สำหรับ<br>เสอบ 10300 | ารูงก่องที่ (มาตร<br>เมาระแสดงตามนี้<br>รางัสบัญชี<br>41100008 | า 7) ถือ และ<br>น<br>รำนวน<br>(บาท)<br>1,250.00  | ~  | <<br>ออะราคามราก***<br>รัตมเปิกขอมเอไท<br>อ                                                                                                    | ขมขอตรายวัมแต่ละปร<br>จ/หลักฐาม<br>ดบรายการ<br>ออกไมเศร็จ<br>ออกไมเศร็จรับคันเงิน   |       |

ด้านรับชำระเงิน ภาษีอากร (ภาษีโรงเรือนและที่ดิน ภาษีบำรุงท้องที่ ภาษีป้าย และภาษีที่ดินและสิ่งปลูกสร้าง)

# หมายเหตุ การรับชำระภาษีบำรุงท้องที่ กรณีเลือกรับชำระหลายๆ ที่อยู่ทรัพย์สิน สามารรับชำระภาษีได้ แม้ว่าวันที่ประเมินแต่ละที่อยู่ทรัพย์สินจะไม่เหมือนกัน

|                                  |                                                                                                    |                                                  |                                              |   | 571            | แการธุรกรรม                                               |
|----------------------------------|----------------------------------------------------------------------------------------------------|--------------------------------------------------|----------------------------------------------|---|----------------|-----------------------------------------------------------|
| laų                              | ข้าระภาษี/นิดิบุคคล นาย                                                                                                    | วัชาชัย ทดสะ                                     | อบ                                           |   |                |                                                           |
| เมาะ                             | มเลชบัตร <u>ประชาชน/เลขทะเบีย</u> บนิดิบุคคล 244                                                                                                    | 1717680481                                       | E                                            |   |                | รากแกร                                                    |
| * n*<br>nsd<br>nsd<br>.49<br>nsd | เรล้านากแจ๊นเห็น<br>โกามีที่ดับและสิ่งปลุกสร้าง กามีโรงเรือนและที่ดิน และกามีป้าย จะใ<br>แล้มบาท กรณีน้อยกว่า 0.5 จะป๋อเสนอง ตั้งแต่ 0.5 ขึ้นไปจะปัดเส<br>บาท จะป๋ดเป็น 0 บาท หรือ 1.5 บาท บิดเป็น 2 บาท เป็นดัน<br>โกามีป่ารุงห่องที่ จะใช้วิธีการปิดเสนสตางก์ตามระเบ็บบร กามีป่ารุง | ปไร้การปิดเส<br>หขึ่น เช่น ดำเ<br>ห่องที่ (มาตรู | ນສຕາວທຳເປັນ<br>ເວກແຈ້ນເຫັນດີ<br>າ 7) ທີລ ເຕນ | á | 1aimusioya     |                                                           |
| ายก                              | ารภาษีปี 2562 คำงข่าระ                                                                                                    |                                                  | สำนวน                                        | - | <              |                                                           |
|                                  |                                                                                                    | 51411011                                         | (มาท)                                        |   | ** ostanestade | เบยอดรายรับแต่ละประ                                       |
|                                  | รายการภาษี                                                                                                    |                                                  |                                              |   |                |                                                           |
| ~                                | รายการภาษี<br>ลูกหนี้ภาษีบ่ารุงท้องที่ [ 68/1 ม.2 ช ถ ต.สำหรับทดสอบ<br>อ.สำหรับทดสอบ จ.สำหรับทดสอบ 10300 (63010901)]                                                                                                    | 11043002                                         | 5,000.00                                     |   | ก่อนออกไมเสร็จ | /หลักฐาน<br>ดบรายการ                                      |
| <                                | รายการภาษี<br>ลูกหนี้ภาษีบ่ารุงท้องที่ [ 68/1 ม.2 ช ถ ด.สำหรับทดสอบ<br>อ.สำหรับทดสอบ จ.สำหรับทดสอบ 10300 (63010901)]<br>ลูกหนี้ภาษีบ่ารุงท้องที่ [ 68/1 ม.2 ช ถ ต.สำหรับทดสอบ<br>อ.สำหรับทดสอบ จ.สำหรับทดสอบ 10300 (63010902)]                                                        | 11043002<br>11043002                             | 5,000.00                                     |   | ก่อนออกไมเสร็จ | /หลักฐาน<br>ดบรายการ<br>ออกไบเสร็จ                        |
| <b>v</b>                         | รายการภาษี<br>ลูกหนี้ภาษีปารุงท่องที่ [ 68/1 ม.2 ช ถ ด.สำหรับทดสอบ<br>อ.สำหรับทดสอบ จ.สำหรับทดสอบ 10300 (63010901)]<br>ลูกหนี้ภาษีปารุงท่องที่ [ 68/1 ม.2 ช ถ ด.สำหรับทดสอบ<br>อ.สำหรับทดสอบ จ.สำหรับทดสอบ 10300 (63010902)]                                                          | 11043002<br>11043002                             | 5,000.00                                     |   | ก่อนออกในเสร็จ | /หลักฐาน<br>ดบรายการ<br>ออกโบเสร็จ<br>เกษลักฐานการรับเงิน |

ด้านรับชำระเงิน ภาษีอากร (ภาษีโรงเรือนและที่ดิน ภาษีบำรุงท้องที่ ภาษีป้าย และภาษีที่ดินและสิ่งปลูกสร้าง)

๕) ระบบจะแสดงรายละเอียดยอดเงินที่ต้องชำระ โดยแยกเป็นรายปี ให้ระบุ หนังสือแจ้งการประเมิน เลขที่ (ถ้ามี) และ ยอดหลังบรรเทา (ถ้ามี) แล้วกดปุ่ม บันทึก

| all second second second second second second second second second second second second second second second se                                                                                                    |                                                                                            |                                                                                              | 28                                                      | vergaan versa 256               | 03[A*N030-02+31               | 83.5   |
|----------------------------------------------------------------------------------------------------|--------------------------------------------------------------------------------------------|----------------------------------------------------------------------------------------------|---------------------------------------------------------|---------------------------------|-------------------------------|--------|
| ชื่อผู้ชำระภาษี/มิติบุคคล                                                                                                    | ร้าน ง.เพื่อ                                                                               | การทดสอบ สาขาส่                                                                              | ำหรับทดสอบ                                              | - 511                           | แการธุรกรรม                   |        |
| หมายเลขบัตรประชาชน/เลขทะเบียน<br>นิติบุคคล                                                                                                    | 45858866                                                                                   | 574240                                                                                       |                                                         |                                 | รายการ                        |        |
| ** การดำนาดแงินเพิ่ม<br>- กรณีภามีที่ดินและสิ่งปลูกสร้าง ภาษีโรงเรือนแล<br>ร่านรมเดิมบาท กรณีน่อยกว่า 0.5 ระปิดเสของ d<br>0.49 บาท ระปิดเป็น 0 บาท หรือ 1.5 บาท ปิดเป็<br>- กรณีภามีบ่ารุงห้องที่ ระไปวิธีการปิดเศษสดางส<br>สดางค์ที่น้อยกว่าหรือเท่ากับ 10 สดางค์ปิดทั้ง มา | ะที่ดิน และอาษี<br>โลแต่ 0.5 ขึ้นไป<br>ส 2 บาท เป็นตัน<br>โดามระเบินนฯ ค<br>เกกว่า 10 สตาง | ไทย จะไปวิธีการปิดเง<br>เหมือเสมขึ้น เช่น ดำ<br>ามีป่ารุงห้องที่ (มาตา<br>ด์ ระบบจะแสดงตามด์ | เษสตางค์เป็น<br>มาถแจ้นเพิ่มได้<br>กา 7) คือ เศษ<br>ใ้น | ใม่พบข้อมูล                     |                               |        |
| ายการภาษีนี้ 2563                                                                                                    |                                                                                            |                                                                                              |                                                         |                                 |                               |        |
| าาษีที่ดินและสิ่งปลูกสร้าง                                                                                                    |                                                                                            |                                                                                              |                                                         | <                               |                               | >      |
| หนังสือแจ้งการประเมินเลขที่* 63052801                                                                                                    |                                                                                            |                                                                                              |                                                         | **กรุณาคราจสง<br>ก่อนอยาในเสร็จ | รมขอดรายรับแต่ละป<br>/พธิกฐาน | strume |
| ลงวันที่ 28/05/2563                                                                                                    |                                                                                            |                                                                                              |                                                         | 1                               | สบรายการ                      | 61     |
| 10                                                                                                    |                                                                                            |                                                                                              |                                                         |                                 | ออกใบเสร็จ                    |        |
| ที่อยู่หรัพย์สิน ย                                                                                                    | ถดประเมินเดิม                                                                              | ขอดประเมินใหม่                                                                               | ยอดหลังบรรเทา                                           | 0                               | อกหลักฐานการรับเงิบ           | · 昏    |
| 8 ม.2 ซ ถ ต.สำหรับทดสอบ อ.<br>ถ้าหรับทดสอบ จ.สำหรับทดสอบ 10300<br>63052001)                                                                                                    | 2                                                                                          | 5,000.00                                                                                     | 1,250.00                                                |                                 | ออกไบเสริจรับคืนเงิ <b>บ</b>  | 1 153  |
| รวม                                                                                                    |                                                                                            | 5,000.00                                                                                     | 1,250.00                                                |                                 |                               |        |
|                                                                                                    |                                                                                            |                                                                                              |                                                         |                                 |                               |        |

หมายเหตุ กรณีภาษีโรงเรือนและที่ดิน ให้ระบุ หนังสือแจ้งการประเมินเลขที่, ลงวันที่ แล้วกดปุ่ม บันทึก กรณี ภาษีบำรุงท้องที่ ให้ระบุ หนังสือแจ้งการประเมินเลขที่, ลงวันที่ แล้วกดปุ่ม บันทึก กรณีภาษีป้าย ให้ระบุ หนังสือ แจ้งการประเมินเลขที่, ลงวันที่และยอดประเมินให้ม่ (ถ้ามี) แล้วกดปุ่ม บันทึก

ด้านรับชำระเงิน ภาษีอากร (ภาษีโรงเรือนและที่ดิน ภาษีบำรุงท้องที่ ภาษีป้าย และภาษีที่ดินและสิ่งปลูกสร้าง)

# งานพัฒนาและจัคเก็บรายได้

๖) เลือกวันครบกำหนดการขยายเวลาชำระภาษี (ถ้ามี) เลือกอัตราเบี้ยปรับจากการชำระภาษีล่าช้า (ถ้า มี) และ กด ปุ่ม คำนวณ ระบบจะทำการคำนวณเงินเพิ่มให้กรณีเลือกเป็น ระบุจำนวนเงิน ไม่ต้องกดปุ่ม คำนวณ

| ะ ช่าระกาษี                                                                                                    |                                                                                                    |                                                                                                    |                     |                               |     |
|----------------------------------------------------------------------------------------------------|----------------------------------------------------------------------------------------------------|----------------------------------------------------------------------------------------------------|---------------------|-------------------------------|-----|
| d                                                                                                    |                                                                                                    | 6                                                                                                    | 28 wigen and 254    | 3[V.2020-05-2183              | 3.3 |
| ขอผูขาระกาษ/นดบุคคล<br>นนานนาคมโดยไระประมางใน/เอสน                                                                                                    | ราน ง.เร<br>ราชโคนะ                                                                                                    | นอการทุดสอบ สาขาสาหรบทุดสอบ                                                                                                    | 116                 | เการธุรกรรม                   |     |
| นิดิบุคคล<br>มิดิบุคคล                                                                                                    | 458588                                                                                                    | 6674240                                                                                                    |                     | รายการ                        |     |
| ** การสำนวณเงินเช่น<br>- กรณีกาษีที่ดินและสิ่งปลูกสร้าง กา<br>จำนวนเด็มบาท กรณีนัยแก่ว่า 0.5 %<br>0.49 บาพ จะปัดเป็น 0 บาพ หรือ 1.<br>กรณีกายีน่าจุงห่องที่ พะใช้ได้กรร<br>สดางค์ที่น่อยกว่าหรือเท่ากับ 10 สด | มีโรงเรือนและที่ดิน และกา<br>เปิดเสมลง ดั้งแต่ 0.5 ชั้นไ<br>5 นาท ปิดเป็น 2 นาท เป็นต่<br>โดเดมสดางตัดางระบัดบร<br>เงคปิดทั้ง มากกว่า 10 สดา                                                                        | ลีป่าย จะใช่วิธีการปัดเศษสตวงค์เป็น<br>ประมัดเสษชิ้น เช่น ดำนวณเงินเพิ่มได้<br>ใน<br>ภาษีน่ารุงฟองที่ (มาดรา 7) คือ เศษ<br>งศ์ ระบบจะเสดงตามนั้น                                                                                              | Turnuskaga          |                               |     |
| กอการภาษีปี 2563                                                                                                    |                                                                                                    |                                                                                                    | 1                   |                               |     |
| กาษีที่ดินและสิ่งปลุกสร้าง                                                                                                    |                                                                                                    |                                                                                                    | <                   |                               | 2   |
| หนังสือแจ่งการประเมินเลขที่                                                                                                    | 63052801                                                                                                    | 2                                                                                                    | สร้างเป็นการที่เป็น | กษณะรายรอมและประม<br>/พธิกฐาน | m   |
| a.m.d                                                                                                    | 20/05/2562                                                                                                    | 2                                                                                                    |                     | 60510015                      | 63  |
| วันอาหารระการ                                                                                                    | rologyrgo2                                                                                                    |                                                                                                    |                     | ออกในเสริจ                    | 1   |
| ามผรมการมายการบายไม่<br>ปาระภาษี                                                                                                    |                                                                                                    |                                                                                                    | 06                  | เคมดักฐานการรับเงิน           |     |
| วันที่ข่าระ                                                                                                    | 28/05/2563 เกินกำห                                                                                                    | านค 🛛 👔 เดือน                                                                                                    | FG 07               | 00010185153080130             | 11  |
| เงินภาษี                                                                                                    | 1,250.00 บาท                                                                                                    |                                                                                                    |                     |                               |     |
| เปี้ยปรับจากการชำระภาษีล่าชำ*                                                                                                    | 0.00 UM (                                                                                                    | )40% ()20% ()10% ()ไม่คิด                                                                                                    |                     |                               |     |
| เงินเพิ่มจากการชำระภาษีล่าข้า                                                                                                    | 0.00 אורע                                                                                                    | )1% ()0.5% (อไม่คิด                                                                                                    |                     |                               |     |
| รวมเงินที่ต้องข่าระทั่งสิ้น                                                                                                    | 1,250.00 ארע                                                                                                    |                                                                                                    |                     |                               |     |
|                                                                                                    | 🖲 ສຳຮະເຈີນເສັ້ນຈຳນວນ                                                                                                    |                                                                                                    |                     |                               |     |
|                                                                                                    | ()ต่อนปาระครั้งที่ 1                                                                                                    |                                                                                                    |                     |                               |     |
|                                                                                                    | ⊖ຈະນຸຈຳນານເວັນ                                                                                                    |                                                                                                    |                     |                               |     |
| จำนวนเงินกาษีที่ช่าระ                                                                                                    | 1,250.00 มาท                                                                                                    |                                                                                                    |                     |                               |     |
| รรมปาระเงินทั้งตื้น                                                                                                    | 1,250.00 ארע                                                                                                    |                                                                                                    |                     |                               |     |
|                                                                                                    | สามวณ 6                                                                                                    |                                                                                                    |                     |                               |     |
| <ul> <li>การผ่อนป่าว<br/>ประเภายใน<br/>ต้องม้วงเงิน</li> <li>รายการกาษี</li> <li>การขอต่อน</li> <li>วันยับแต่วัน</li> <li>ไป</li> <li>การเพื่อนป่าว</li> <li>ต้องบ้าวะ.ใน</li> </ul>                          | ะกาษีที่ดินและสั่งปลูกสวั<br>เดือนเมษายนหรือคายในร<br>สั่งแต่ 3,000 ขึ้นไป<br>ที่ส่างปาระโปตามารถผ่อง<br>ว่าระกาษีป่าย จะทำใต้ก็ด<br>สีได้รับแจ่งประเป็น และด้<br>ะในงาดกิดไป ด้องมาช่าง<br>งาดก่อนหน้า หากไม่ช่าง: | างจะทำได้ก็ต่อเมื่อผู้มาข้าระภาษีมา<br>เรยะเวลาที่ได้ริบอยูมัติไห้ขยาย และ<br>แข้าระได้<br>อเมื่อผู้ผาข้าระภาษีมาข้าระกายไม 15<br>อเมืองเงินภาษีตั้งแต่ 3,000 บาทขึ้น<br>ะกายใน 1 เดือนนับแต่วันสุดห้ายที่<br>ภายในกำหนด ไห้หมดดีทชีผ่อนข่าระ |                     |                               |     |
|                                                                                                    | ດກຣະ ມີຄະນາສົນ                                                                                                    |                                                                                                    |                     |                               |     |

ด้านรับชำระเงิน ภาษีอากร (ภาษีโรงเรือนและที่ดิน ภาษีบำรุงท้องที่ ภาษีป้าย และภาษีที่ดินและสิ่งปลูกสร้าง)

# กรณีภาษีโรงเรือนและที่ดินของปีเก่า (ลูกหนี้ภาษีโรงเรือนและที่ดิน) -

เลือกวันที่ได้รับการแจ้งประเมิน

 กดเลือกเงื่อนไขการชำระเงิน(ชำระเต็มจำนวนหรือ ระบุจำนวนเงิน กรณีเลือกระบุจำนวนเงิน ให้กรอก จำนวนเงิน ที่ต้องการชำระครั้ง ปัจจุบัน ในช่องจำนวนเงิน ภาษีที่ชำระ)

 กดปุ่มคำนวณ เพื่อ คำนว<sup>่</sup>ณเงินเพิ่ม จากการชำระภาษีล่าช้า และยอดเงินรวมที่ต้องชำระทั้งสิ้น กรณี เลือกเป็น ระบุจำนวนเงิน ไม่ต้องกดปุ่ม คำนวน

| าษีโรงเรือนและที่ดิน                     |                        |               |
|------------------------------------------|------------------------|---------------|
| วันที่ได้รับแจ้งการประเม <mark>ิน</mark> | 04/11/2562             |               |
| เงินภาษี                                 | 10,000.00              | บาท           |
| เงินเพิ่มจากการชำระภาษีล่าช้า            | 0.00                   | บาท           |
| รวมเงินที่ต้องบำระทั้งสิ้น               | 10,000.00              | บาท           |
| ท่วนต้องการ                              | 🕑 ช่าระเงินเด็มจำนวน 🔿 | ระบุจำนวนเงิน |
| จำนวนเงินกาษีที่ข่าร <mark>ะ</mark>      | 10,000.00              | บาท           |
| รวมข่าระเงินทั้งสิ้น                     | 10,000.00              | บาท           |

| ช้อมูล                        | คำอธิบาย                     | ข้อกำหนด                                         |
|-------------------------------|------------------------------|--------------------------------------------------|
| วันที่ใดรับแจ้งการประเมิน     | วันที่ได้รับการแจ้งประเมิน   | จำเป็นต่องเลือกข้อมูล                            |
| เงินภาษี                      | เงินภาษีที่ต้องข่าระ         | ระบบแสดงให้อัดโนมัดี                             |
| เงินเพิ่มจากการชำระภาษีล่าข้า | ออดประเมินเพิ่ม              | ระบบคำนวณให้อัตโนมัติ<br>แต่ผู้ใช้สามารถแก้ไขได้ |
| รวมเงินที่ต่องปาระทั่งสิ้น    | จำนวนเงินที่ต่องชำระทั้งสิ้น | ระบบคำนวณให้อัดโนมัติ                            |
| ท่านต้องการ                   | เงื่อนใบการชำระเงิน          | จำเป็นต้องเลือกข้อมูล                            |
| จำนวนเงินภาษีที่ชำระ          | จำนวนเงินภาษีที่ข่าระ        | ระบบคำนวณให้อัตโนมัติ<br>แต่ผู้ใช้สามารถแก้ไขได้ |
| รวมชำระเงินทั้งสิ้น           | จำนวนเงินที่ต้องการข่าระ     | ระบบคำนวณให้อัตโนมัติ                            |

# <u>กรณีภาษีบำรุงท้องที่ของปีเก่า (ลูกหนี้ภาษีบำรุงท้องที่)</u>

 กดเลือกเงื่อนไขการชำระเงิน (ชำระเต็มจำนวนหรือ ระบุจำนวนเงิน กรณีเลือกระบุจำนวนเงิน ให้ กรอกจำนวนเงิน ที่ต้องการชำระครั้ง ปัจจุบัน ในช่องจำนวนเงิน ภาษีที่ชำระ)

 กดปุ่มคำนวน เพื่อ คำนวนเงินเพิ่ม จากการชำระภาษีล่าช้าและยอดเงิน รวมที่ต้องชำระทั้งสิ้นกรณี เลือกเป็น ระบุจำนวนเงิน ไม่ต้องกดปุ่ม คำนวน

| าาษีบำรุงห้องที                    |                       |               |
|------------------------------------|-----------------------|---------------|
| เงินภาษี                           | 10,000.00             | บาท           |
| เงินเพิ่มจากการข่าระภาษีล่าข้า     | 0.00                  | บาท           |
| รวมเงินที่ต้องชำระทั้งสิ้น         | 10,000.00             | ארע           |
| ท่านต้องการ                        | 🕑 ชำระเงินเด็มจำนวน 🔘 | ระบุจำนวนเงิน |
| จำนวนเงินภาษีที่ <del>ป่าร</del> ะ | 10,000.00             | บาท           |
| รวมชำระเงินทั้งสิ้น                | 10,000.00             | ארע           |
|                                    | ด้านาณ                |               |

| ข้อมูล                         | คำอธิบาย                   | ข้อกำหนด                                         |
|--------------------------------|----------------------------|--------------------------------------------------|
| เงินภาษี                       | เงินภาษีที่ด้องช่าระ       | ระบบแสดงให้อัดโนมัดิ                             |
| เงินเพิ่มจากการข่าระภาษีล่าข้า | ยอดประเมินเพิ่ม            | ระบบคำนวณให้อัดโนมัติ<br>แต่ผู้ใช้สามารถแก้ไขได้ |
| รวมเงินที่ต้องช่าระทั้งสิ้น    | รวมเงินที่ด้องชำระทั้งสิ้น | ระบบคำนวณให้อัดโนมัติ                            |
| ท่านต้องการ                    | เงื่อนไขในการชำระเงิน      | จำเป็นต้องเลือกข้อมูล                            |
| จำนวนเงินภาษีที่ช่าระ          | จำนวนเงินภาษีที่ช่าระ      | ระบบคำนวณให้อัดโนมัติ<br>แต่ผู้ใช้สามารถแก้ไขได้ |
| รวมชำระเงินทั้งสิ้น            | จำนวนเงินที่ต้องการชำระ    | ระบบคำนวณให้อัดโนมัติ                            |

ด้านรับชำระเงิน ภาษีอากร (ภาษีโรงเรือนและที่ดิน ภาษีบำรุงท้องที่ ภาษีป้าย และภาษีที่ดินและสิ่งปลูกสร้าง)

# <u>กรณีภาษีป้ายของปีเก่า (ลูกหนี้ภาษีป้าย)</u>

- กรอกวันที่ได้รับการแจ้งประเมิน

- กดเลือกอัตราการคิด ค่าปรับการยื่นแบบล่าช้า

 กดเลือกเงื่อนไขการชำระเงิน(ชำระเต็มจำนวนหรือ ระบุจำนวนเงิน กรณีเลือกระบุจำนวนเงิน ให้กรอก จำนวนเงิน ที่ต้องการชำระครั้ง ปัจจุบัน ในช่องจำนวนเงิน ภาษีที่ชำระ)

 กดปุ่มคำนวน เพื่อคำนวนเงินเพิ่ม จากการชำระภาษีล่าช้าและยอดเงิน รวมที่ต้องชำระทั้งสิ้นกรณี เลือกเป็น ระบุจำนวนเงิน ไม่ต้องกดปุ่ม คำนวน

| เขีป้าม                       |                    |        |                |
|-------------------------------|--------------------|--------|----------------|
| วันที่ได้รับแจ้งการประเมิน    | 05/11/2562         |        |                |
| เงินภาษี                      | 9,                 | 00.000 | บาท            |
| เงินเพิ่มจากการปาระภาษีล่าข้า |                    | 0.00   | חרע            |
| อัตราค่านวณยื่นแบบล่าข้า      | โปติดเงินเพิ่ม (   | )เพิ่ม | 5% ()เพิ่ม 10% |
| เงินเพิ่มจากการยื่นแบบล่าข้า  |                    | 0.00   | บาท            |
| รวมเงินที่ต้องข่าระทั่งสิ้น   | 9,                 | 00.000 | บาท            |
| ท่านต้องการ                   | 🖲 ขำระเงินเด็มจ่าน | nu ()  | ระบุจำนวนเงิน  |
| จำนวนเงินภาษีที่ชำระ          | 9,                 | 000.00 | บาท            |
| รวมข่าระเงินทั้งสิ้น          | 9.                 | 000.00 | บาท            |

| ນ້ວນຸລ                                               | คำอธีบาย                                       | ข้อกำหนด                                         |
|------------------------------------------------------|------------------------------------------------|--------------------------------------------------|
| วันที่ได้รับแจ้งการประเมิน                           | วันที่ใด้รับการแจ้งประเมิน                     | จำเป็นต้องเลือกข้อมูล                            |
| เงินภาษี                                             | เงินภาษีที่ต่องข่าระ                           | ระบบแสดงให้อัตโนมัติ                             |
| เงินเพิ่มจากการข่าระภาษีล่าข้า                       | ยอดประเมินเพิ่ม                                | ระบบคำนวณให้อัดโนมัตี<br>แต่ผู้ใช้สามารถแก้ไขได้ |
| อัตราคำนวณยื่นแบบล่าข้า<br>(กรณีที่มีการยื่นประเมิน) | เงื่อนใขการคำนวณค่าปรับจาก<br>การยื่นแบบล่าข้า | <b>จำเป็นต่องเลือกข้อมูล</b>                     |
| เงินเพิ่มจากการยื่นแบบส่าข้า                         | ค่าปรับที่เกิดจากการอื่นแบบ<br>ล่าข้า          | ระบบคำนวณให้อัดโนมัติ<br>แต่ผู้ใช้สามารถแก้ไขได้ |
| รวมเงินที่ต่องชำระทั้งสิ้น                           | รวมเงินที่ต้องช่าระทั้งสิ้น                    | ระบบคำนวณให้อัดโนมัดิ                            |
| ท่านต้องการ                                          | เงื่อนไขในการข่าระเงิน                         | จำเป็นต้องเลือกข้อมูล                            |
| จำนวนเงินภาษีที่ขำระ                                 | จำนวนเงินภาษีที่ข่าระ                          | ระบบคำนวณให้อัดโนมัติ<br>แต่ผู้ใช้สามารถแก้ไขได้ |
| รวมข่าระเงินทั้งสิ้น                                 | จำนวนเงินที่ต้องการข่าระ                       | ระบบคำนวณให้อัดโนมัดิ                            |

ด้านรับชำระเงิน ภาษีอากร (ภาษีโรงเรือนและที่ดิน ภาษีบำรุงท้องที่ ภาษีป้าย และภาษีที่ดินและสิ่งปลูกสร้าง)

## <u>กรณีภาษีที่ดินและสิ่งปลูกสร้าง ของปีปัจจุบัน</u>

- กรอกวันครบกำหนดการขยายเวลาชำระภาษี

กดเลือกเงื่อนไขการชำระเงิน(ชำระเต็มจำนวนหรือ ผ่อนชำระหรือระบุจำนวนเงิน กรณีเลือกผ่อน
 ชำระหรือ ระบุจำนวนเงิน ให้กรอกจำนวนเงิน ที่ต้องการชำระครั้ง ปัจจุบัน ในช่องจำนวนเงิน ภาษีที่ชำระ)
 กดปุ่ม คำนวน เพื่อ คำนวนเงินเพิ่ม จากการชำระภาษีล่าช้าและยอดเงิน รวมที่ต้องชำระทั้งสิ้นกรณี
 เลือกเป็น ระบุจำนวนเงิน ไม่ต้องกดปุ่ม คำนวน

| กาษีที่ดินและสิ่งปลุกสร้าง          |                                                                                                    |            |          |                            |
|-------------------------------------|----------------------------------------------------------------------------------------------------|------------|----------|----------------------------|
| หนังสือแจ้งการประเมินเลขที่         | 63040801                                                                                                    |            |          |                            |
| ลงวันที่                            | 06/01/2563                                                                                                    |            |          |                            |
| วันครบกำหนดการขยายเวลา<br>ข่าระกาษี |                                                                                                    |            |          |                            |
| วันที่ย่าระ                         | 08/04/2563                                                                                                    | เกินก่าหนด | 0        | เดือน                      |
| ເຈັນກາສົ                            | 1,250.00                                                                                                    | มาท        |          |                            |
| เนี้ยปรับจากการข่าระภาษีสำข่า*      | 0.00                                                                                                    | มาท () 409 | 6 () 20% | 0 () 10% () 1siñe          |
| เงินเพิ่มจากการข้าระภาษีล่าข้า      | 0.00                                                                                                    | มาท () 1%  | 0.5%     | <ul> <li>ไม่คิด</li> </ul> |
| รวมเงินที่ต่องข่าระทั้งสั้น         | 1,250.00                                                                                                    | มาท        |          |                            |
|                                     | ชาระเงินเด็ม     ชาง     ชาง | จำนวน      |          |                            |
|                                     | () ผ่อมชำระครั้ง                                                                                                    | พี่ 1      |          |                            |
|                                     | () ระบุจำนวนเจ้                                                                                                    | u          |          |                            |
| จำนวนเงินภาษีที่ข่าระ               | 1,250.00                                                                                                    | บาท        |          |                            |
| รวมปาระเงินทั้งสิ้น                 | 1,250.00                                                                                                    | ארע        |          |                            |
|                                     | สามวณ                                                                                                    |            |          |                            |

| ข้อมูล                              | ด่าอธิบาย                                | ข้อกำหนด                                         |
|-------------------------------------|------------------------------------------|--------------------------------------------------|
| หนังสือแจ้งการประเมินเลขที่         | หนังสือแจ่งการประเมินเลขที่              | ระบบแสดงให่อัดโนมัติ                             |
| ลงวันที่                            | วันที่ใด่รับหนังสือแจ่งประเมิน           | ระบบแสดงให่อัดโนมัติ                             |
| วันครบกำหนดการขยายเวลา<br>ข่าระภาษี | วันครบกำหนดการขยายเวลา<br>ข่าระภาษี      | <b>ใ</b> ม่จำเป็นต้องกรอกข้อมูล                  |
| วันที่ข่าระ/เกินกำหนด               | วันที่ข่าระและจำนวนเดือนที่เกิน<br>กำหนด | ระบบแสดงให้อัดโนมัติ                             |
| เงินภาษี                            | เงินภาษีที่ต้องข่าระ                     | ระบบแสดงให่อัดโนมัติ                             |
| เบี้ยปรับจากการข่าระภาษีล่าข้า      | เบี้ยปรับจากการข่าระภาษีล่าข้า           | ระบบคำนวณให้อัดโนมัตี<br>แต่ผู้ใช้สามารถแก้ไขได้ |
| เงินเพิ่มจากการข่าระภาษีล่าข้า      | ต่าปรับที่เกิดจากการอื่นแบบ<br>สำข้า     | ระบบคำนวณให้อัดโนมัติ<br>แต่ผู้ใช้สามารถแก้ไขได้ |
| รวมเงินที่ต้องข่าระทั้งสิ้น         | จำนวนเงินที่ต้องช่าระทั้งสิ้น            | ระบบคำนวณให้อัดโนมัติ                            |
| จำนวนเงินภาษีที่ข่าระ               | จำนวนเงินภาษีที่ข่าระ                    | ระบบคำนวณให้อัดโบมัติ<br>แต่ผู้ใช้สามารถแก้ไขได้ |
| รวมปาระเงินทั้งสิ้น                 | จำนวนเงินที่ต้องการชำระ                  | ระบบค่านวณให้อัดโนมัติ                           |

หมายเหตุ ภาษีที่ดิน และสิ่งปลูกสร้างปีปัจจุบัน (ที่ไม่ใช่ลูกหนี้ภาษ) สามารถผ่อนชำระได้ก็ต่อเมื่อผู้มาชำระ ภาษี มาชำระภายใน ๓๐ วันนับแต่วันถัดจากวันที่ได้รับแจ้งประเมิน และต้องมีวงเงินภาษีตั้งแต่ ๓,๐๐๐ บาทขึ้นไป

ด้านรับชำระเงิน ภาษีอากร (ภาษีโรงเรือนและที่ดิน ภาษีบำรุงท้องที่ ภาษีป้าย และภาษีที่ดินและสิ่งปลูกสร้าง)

#### <u>กรณีภาษีป้าย ของปีปัจจุบัน</u>

- กรอกวันที่ที่ได้รับแจ้งการประเมิน - กดเลือกอัตราการคิด ค่าปรับการยื่น แบบล่าช้า

 กดเลือกเงื่อนไขการชำระเงิน(ชำระเต็มจำนวนหรือ ระบุจำนวนเงิน กรณีเลือกระบุจำนวนเงิน ให้กรอก จำนวนเงิน ที่ต้องการชำระครั้ง ปัจจุบัน ในช่องจำนวนเงิน ภาษีที่ชำระ)

 กดปุ่มคำนวน เพื่อ คำนวนเงินเพิ่ม จากการชำระภาษีล่าช้าและยอดเงิน รวมที่ต้องชำระทั้งสิ้นกรณีเลือกเป็น ระบุจำนวนเงิน ไม่ต้องกดปุ่ม คำนวน

| ษีป้าย                         |                                                                                           |                      |
|--------------------------------|-------------------------------------------------------------------------------------------|----------------------|
| วันที่ได้รับแจ้งการประเมิน     | 04/11/2562                                                                                | 1                    |
| เงินภาษี                       | 10,00                                                                                     | וורע 00.00           |
| เงินเพิ่มจากการข่าระภาษีล่าข้า |                                                                                           | 0.00 חורע            |
| อัตราคำนวณยื่นแบบล่าข้า        | ๎๏ไม่คิดเงินเพิ่ม ◯                                                                       | เพิ่ม 5% ()เพิ่ม 10% |
| เงินเพิ่มจากการยื่นแบบล่าข้า   |                                                                                           | 0.00 ארע             |
| รวมเงินที่ต้องป่าระทั่งสิ้น    | 10,00                                                                                     | וורע 00.00           |
| ท่านต้องการ                    | <ul> <li>ขำระเงินเด็มจำนวน</li> <li>ผ่อนข่าระครั้งที่ 1</li> <li>ระบุจำนวนเงิน</li> </ul> |                      |
| จำนวนเงินภาษีที่ข่าระ          |                                                                                           | บาท                  |
| รวมข่าระเงินทั้งสิ้น           |                                                                                           | บาท                  |

| ข้อมูล                                                | คำอธิบาย                                        | ข้อกำหนด                                         |
|-------------------------------------------------------|-------------------------------------------------|--------------------------------------------------|
| วันที่ได้รับแจ้งการประเมิน                            | วันที่ใด่รับการแจ้งประเมิน                      | จ่าเป็นต้องเลือกข้อมูล                           |
| เงินภาษี                                              | เงินภาษีที่ต่องชำระ                             | ระบบแสดงให้อัดโนมัดิ                             |
| เงินเพิ่มจากการข่าระภาษีล่าข้า                        | ขอดประเมินเพิ่ม                                 | ระบบคำนวณให้อัดโนบัติ<br>แต่ผู้ใช้สามารถแก้ไขได้ |
| อัตราค่านวณยื่นแบบล่าข้า<br>(กรณีที่มีการยื่นประเมิน) | เงื่อนไขการค่านวณค่าปรับจาก<br>การขึ้นแบบล่าข้า | จำเป็นต้องเลือกข้อมูล                            |
| เงินเพิ่มจากการยื่นแบบล่าข้า                          | ด่าปรับที่เกิดจากการอื่นแบบ<br>ล่าชำ            | ระบบคำบวณให้อัตโนมัติ<br>แต่ผู้ใช้สามารถแก้ไขได้ |
| รวมเงินที่ต้องช่าระทั้งสิ้น                           | รวมเงินที่ต้องช่าระทั้งสิ้น                     | ระบบค่านวณให้อัดโนมัติ                           |
| ท่านต้องการ                                           | เงื่อนไขในการชำระเงิน                           | จำเป็นต้องเลือกข้อมูล                            |
| จำนวนเงินภาษีที่ข่าระ                                 | จำนวนเงินภาษีที่ข่าระ                           | ระบบคำนวณให้อัดโนมัติ<br>แต่ผู้ใช้สามารถแก้ไขได้ |
| รวมข่าระเงินทั้งสิ้น                                  | จำนวนเงินที่ต่องการข่าระ                        | ระบบคำนวณให้อัดโนมัดิ                            |

หมายเหตุ ภาษีป้ายปีปัจจุบัน (ที่ไม่ใช่ลูกหนี้ภาษี) สามารถผ่อนชำระได้โดยระบบจะดูจากเงื่อนไขดังนี้ ๑. การขอผ่อนชำระภาษีป้าย จะทำได้ก็ต่อเมื่อผู้มาชำระภาษีมาชำระภายใน ๑๕ วันนับตั้งแต่วันที่ได้รับแจ้ง ประเมิน และต้องมีวงเงินภาษีตั้งแต่ ๓,๐๐๐ บาทขึ้นไป

 ๒. การผ่อนชำระในงวดถัดไป ต้องมาชำระภายใน ๑ เดือนนับแต่วันสุดท้ายที่ต้องชำระในงวดก่อนหน้าหากไม่ ชำระภายใน กำหนด ให้หมดสิทธิ์ผ่อนชำระ

้ด้านรับชำระเงิน ภาษีอากร (ภาษีโรงเรือนและที่ดิน ภาษีบำรุงท้องที่ ภาษีป้าย และภาษีที่ดินและสิ่งปลูกสร้าง)

งานพัฒนาและจัคเก็บรายได้

# ๗) ตรวจสอบความถูกต้องของข้อมูล เมื่อถูกต้องแล้วกดปุ่ม ตกลง

| ) สำระกาษี                                                                                                    |                                                                                                    |                                   |
|----------------------------------------------------------------------------------------------------|----------------------------------------------------------------------------------------------------|-----------------------------------|
| ขึ้อผู้ชำระกาษี/นิดิมตดอ                                                                                                    | ว<br>ร้าน ง.เพื่อการทดสอบ สาขาสำหรับทดสอบ                                                                                                    | (8 wijan wa 2563(V.2020-05-2183.) |
| ແນາມເລນນັດະປະະນາชນ/ເລນາ<br>ນິຄິມຸດຄລ                                                                                                    | <b>ระเมืยน</b> 4585886674240                                                                                                    |                                   |
| ** การจำนวณเงินเฟิน<br>- การมีกาย่าได้แนละสิ่งปฐกสร้าง ก<br>ร้านวนเดิมมาท การมีมอบกว่า 0.5 t<br>0.49 นาท ระบัคเป็น 0 นาท หรือ 1.<br>- กรรมิกาย์น่ารุงห่องที่ ระไข่ใช้การ<br>สะเวงที่น้อมกว่าหรือเท่ากับ 10 สะ | ามีโรงเรียนและที่ดีน และกาษ์ป่าย จะใช้ใช้การปัดเศษสตางค่เป็น<br>แป้ดเสษลง ดังแต่ 0.5 ถึงไประบัตเศษชั้น เช่น ตำนาดเงินเทิมได้<br>5 บาท ปัดเป็น 2 บาท เป็นดัน<br>ปัดเศษสตางค์ตาษระเบียนฯ กามีปารุงปองที่ (มากรา 7) คือ เศษ<br>เรงค์ปัตติ่ง มากกว่า 10 สตางค์ ระเมษะแสดงตามนั้น                                                                                                    | towerings                         |
| ราดการภาษีปี 2563                                                                                                    |                                                                                                    |                                   |
| กาษีที่ดินและสิ่งปลุกสร้าง                                                                                                    |                                                                                                    | ( )                               |
| หนึ่งสือแจ้งการประเมินเลขที่                                                                                                    | 63052801                                                                                                    | ก่อนออกในเสริง/หลักฐาน            |
| ลงวันที่                                                                                                    | 28/05/2563                                                                                                    | AUS16015 A1                       |
| วันครบกำหนดการบยายเวลา                                                                                                    |                                                                                                    | efecuence automatic               |
| ชำระภาษี                                                                                                    |                                                                                                    | ออกใบเสร็จรับคั้นเงิน             |
| วันที่ข่าระ                                                                                                    | 28/05/2563 เกินก่าหนด 0 เดือน                                                                                                    | 1                                 |
| ເວັນກາອີ                                                                                                    | 1,250.00 אירע                                                                                                    |                                   |
| เนื้อปรับจากการบำระกาษีต่านำ"                                                                                                    | 0.00 มาท ()40% ()20% ()10% ()ไม่คือ                                                                                                    |                                   |
| เงินเพิ่มจากการข่าระภาษีล่าข่า                                                                                                    | 0.00 มาท () 1% () 0.5% (C) ไม่คิด                                                                                                    |                                   |
| รวมเงินที่ต่องปาระทั่งสิ้น                                                                                                    | 1,250.00 אורע                                                                                                    |                                   |
|                                                                                                    | (e) ຢ່າງລະເຈັນເສັນຈານວນ                                                                                                    |                                   |
|                                                                                                    | ()ต่อนข่าระครั้งที่ 1                                                                                                    |                                   |
|                                                                                                    | <br>                                                                                                    |                                   |
| จำนวนเงินภาษีที่ปาระ                                                                                                    | 1,250.00 אינע                                                                                                    |                                   |
| รวมปาระเงินทั้งสิ้น                                                                                                    | 1,250.00 אורע                                                                                                    |                                   |
|                                                                                                    | มายาย                                                                                                    |                                   |
| <ul> <li>การผ่อมข้า<br/>ข่าระคายไม<br/>ต่องม้วงเงิน<br/>กระอดไอน<br/>การขอต่อน<br/>รินนับแต่ริน<br/>ไป</li> <li>การสอบช่า<br/>ต้องข่างะใน</li> </ul>                                                          | ระดาษีที่ดินและสิ่งปลูกสร้างจะทำได้ก็ต่อเมื่อผู้มาข่าระภาษีนา<br>เเดือนเมษายนหรือภายในระอะเวลาที่ได้รับอนุมัติให้ขยาย และ<br>ตั้งแต่ 3,000 ขึ้นไป<br>ที่ด้างข่ายไม่ตามารถต่อมข่ายะใต้<br>ข่าระภาษีป่าย จะทำได้ก็ต่อเมื่อผู้มาข่าระภาษีนาข่าระภายใน 15<br>ที่ได้รับแจ้งประเมิน และต่องมีวงเงินภาษีตั้งแต่ 3,000 บาทขึ้น<br>ระในงวดกัดไป ต่องมาข่าระภายใน 1 เดือนนับแต่วันสุดท้ายที่<br>เงวดก่อนหน้า หากไม่ข่าระภายในกำหนด ไห้หมดสิทธิต่อนข่าระ |                                   |
|                                                                                                    | 7 anno countru                                                                                                    |                                   |

ด้านรับชำระเงิน ภาษีอากร (ภาษีโรงเรือนและที่ดิน ภาษีบำรุงท้องที่ ภาษีป้าย และภาษีที่ดินและสิ่งปลูกสร้าง)

 ๘) ) เมื่อกดปุ่มตกลงแล้ว รายละเอียดการชำระเงินจะไปปรากฏอยู่ที่รายการธุรกรรม ในกรณีที่ผู้มา ชำระเงินคนเดิมต้องการชำระเงินประเภทอื่นอีก ผู้ใช้สามารถเลือกประเภทประเภทการชำระเงินต่อได้ตาม ต้องการ แต่ถ้าผู้ชำระเงินไม่ต้องการชำระเงินประเภทอื่นต่อ และต้องการให้ออกใบเสร็จ ให้คลิกที่ 200 ออก ใบเสร็จ

|                                                                                                    |                                                                                   |                                                                                               |                                                              | 28 WANA         | 7980 2563[V.)                  | 2020-05-21           | 83.5 |
|----------------------------------------------------------------------------------------------------|-----------------------------------------------------------------------------------|-----------------------------------------------------------------------------------------------|--------------------------------------------------------------|-----------------|--------------------------------|----------------------|------|
| ชื่อผู้ข่าระกาษี/นิดิบุคคล                                                                                                    |                                                                                   | ร้าน ง.เพื่อการทดสะ                                                                           | บ สาขาสำหรับทดสะ                                             | ענ              | รายการ                         | ธุรกรรม –            |      |
| แมายเลขบัตรประชาชน/เละ<br>ใต้บุคคล                                                                                                    | ฮทะเบียน                                                                          | 4585886674240                                                                                 |                                                              |                 |                                | รายการ               |      |
| <sup>(*</sup> การต่านวกแจ้นเพิ่ม<br>                                                                                                   | อาติโรมสือเพละนี่                                                                 | day waxaa di lawaa ahali                                                                      | forestore and                                                | . 5             | เยการที่ต่องออก                | ใบเสร็จ              |      |
| ถ้านวนเดิมบาท กรณีน้อยกว่า 0.5<br>).49 บาท จะปิดเป็น 0 บาท หรือ<br>กรณีกาษีบำรุงห้องที่ จะใช้วิธีก<br>เดางค์ที่น้อมกว่าเหรือเท่ากับ 10 | 5 จะปิดเศษลง ตั้งแ<br>1.5 บาท ปิดเป็น 2<br>ารปิดเศษสตางต์ดา<br>สตางต์ปิตทิ้ง มากก | ด่ 0.5 ขึ้นไปจะปัดเสษย์<br>! บาท เป็นต้น<br>มระเบียบฯ กาลีบ่ารุงหัง<br>เว่า 10 สตางต์ ระบบจะเ | น เช่น คำหวดแงินเพิ่ม<br>งที่ (มาดรา 7) คือ เศ<br>สดงตามนั้น |                 | ภาษีที่ดับและสั่ง              | ปลุกสร้างปี 256      | 3    |
| บันที                                                                                                    | ใกข้อมูลเ <sup>เ</sup>                                                            | รียบร้อยแล้ว                                                                                  | I                                                            |                 |                                |                      |      |
| ที่อยู่หรัพย่สินทั้งหมด                                                                                                    |                                                                                   |                                                                                               |                                                              | **nşe<br>ribubi | เาตรวจสอบยอด<br>อกใบเสร็จ/หลัก | รายรับแต่ละปร<br>ราบ | Runt |
| <u>58 หม่ 2 ช ค ต.ส่าหรั</u>                                                                                                    | ับทดสอบ อ.สำห                                                                     | รับทดสอบ จ.ส่าหรับท                                                                           | <u>ลสอบ 10300</u>                                            |                 |                                | ดบรายการ             |      |
| (63052001)                                                                                                    |                                                                                   |                                                                                               |                                                              |                 |                                | ออกไบเสร็จ           | E    |
| Same                                                                                                    |                                                                                   |                                                                                               |                                                              |                 | ออกหลัง                        | เฐานการรับเงิน       | 也    |
| ายการภาษีปี 2563                                                                                                    |                                                                                   |                                                                                               |                                                              |                 | เริกสล                         | ແສ່ຈີຈຈັນອື່ນເຈີນ    |      |
| าาษีที่ดินและสิ่งปลกสร้าง                                                                                                    |                                                                                   |                                                                                               |                                                              |                 |                                |                      |      |
|                                                                                                    | 1 250 00                                                                          | 1                                                                                             |                                                              |                 |                                |                      |      |
| เงินภาษี                                                                                                    | 1,230.00                                                                          |                                                                                               |                                                              |                 |                                |                      |      |
| เงินภาษี<br>เงินเพิ่มชำระลำขำ                                                                                                    | 0.00                                                                              |                                                                                               |                                                              |                 |                                |                      |      |
| เงินภาษี<br>เงินเพิ่มช่าระล่าข้า<br>เงินเพิ่มขึ้นแบบล่าข้า                                                                             | 0.00                                                                              |                                                                                               |                                                              |                 |                                |                      |      |

ด้านรับชำระเงิน ภาษีอากร (ภาษีโรงเรือนและที่ดิน ภาษีบำรุงท้องที่ ภาษีป้าย และภาษีที่ดินและสิ่งปลูกสร้าง)

๙) ระบบแสดงหน้าจอใบเสร็จรับเงิน เลือกวิธีการรับเงิน ระบุจำนวนเงิน และระบุรายละเอียดให้ครบ แล้วกดปุ่ม พิมพ์ใบเสร็จรับเงิน

### <u>แบบฟอร์มใบเสร็จรับเงินภาษีโรงเรือนและที่ดิน</u>

|                                                                              | - 1910                                                                                                    | บอิหรีสองช่าง 10.000                                                                                                    |                                                                                                    | 10,000,00                                                                                                    |                                                                                                    |
|------------------------------------------------------------------------------|----------------------------------------------------------------------------------------------------|----------------------------------------------------------------------------------------------------|----------------------------------------------------------------------------------------------------|----------------------------------------------------------------------------------------------------|----------------------------------------------------------------------------------------------------|
| es en clare                                                                  | รดเวิเทลเหลือ หมายการ<br>กระวัตรวินทร ได้ได้ระดงว่<br>• ไห้เมือกรับ กระกับเป็นไห้                                                                                                    | ແຕ່າ ແລະເບີນການແຮ້ວທີ່ແລະ<br>ໃນທີ່ເປັນເປັນແຮ ທາກກາກັນ<br>ທີ່ແຜນຮ່າວໃຫຼຮົາເວັນເອົາແອ                                                                                                    | onen wastaliki<br>dhefabilikian<br>ning anataliki                                                                                                    | ในเวินตร หรือ โอร<br>กระการแล้วเกิร                                                                                                    | ເອັນເຫັກບໍ່ອູອີເວັນຜ່າດານ<br>ໃນເຮືອ(ທັງແອກເວັນ)                                                                                                    |
|                                                                              | 9                                                                                                    | a conte                                                                                                    |                                                                                                    | -10/10                                                                                                    | ule 25/08/2561                                                                                                    |
| dum*                                                                         |                                                                                                    | บาพ                                                                                                    | 9                                                                                                    | and to be flowed as                                                                                                    | antida di santa ( anti                                                                                                    |
| 180304                                                                       |                                                                                                    | 12000                                                                                                    |                                                                                                    | 112200-000                                                                                                    | 9. militadureer                                                                                                    |
| 0                                                                            | 40000                                                                                                    | 10.047 VZ.00                                                                                                    |                                                                                                    | 1990                                                                                                    | AND IN COLUMN                                                                                                    |
|                                                                              | MCM04                                                                                                    | 1111 (L111                                                                                                    | owne i sa                                                                                                    |                                                                                                    | ten.                                                                                                    |
|                                                                              |                                                                                                    |                                                                                                    |                                                                                                    | Tatescolo                                                                                                    | **                                                                                                    |
|                                                                              |                                                                                                    |                                                                                                    |                                                                                                    |                                                                                                    |                                                                                                    |
|                                                                              |                                                                                                    |                                                                                                    |                                                                                                    |                                                                                                    |                                                                                                    |
|                                                                              | show                                                                                                    | R Veren                                                                                                    | 18                                                                                                    |                                                                                                    |                                                                                                    |
|                                                                              | 103676U A.S.A.2                                                                                                    | เหตุสางรโมอริว                                                                                                    | 194                                                                                                    | 10/30                                                                                                    | 19                                                                                                    |
|                                                                              | 266/2504                                                                                                    | ward 447 cut                                                                                                    | (9)                                                                                                    |                                                                                                    |                                                                                                    |
|                                                                              |                                                                                                    | e Manual                                                                                                    |                                                                                                    |                                                                                                    | -                                                                                                    |
|                                                                              |                                                                                                    | C made L                                                                                                    | -                                                                                                    |                                                                                                    |                                                                                                    |
|                                                                              |                                                                                                    |                                                                                                    |                                                                                                    |                                                                                                    |                                                                                                    |
|                                                                              |                                                                                                    | ขาะวายมีมูญผู้ดำห<br>พาะวายมีมูญผู้ดำห<br>พุทธศักราว                                                                                                    | 4<br>9โรมรัชนและพี<br># 2475                                                                                                    | θu.                                                                                                    |                                                                                                    |
| unit                                                                         |                                                                                                    | อังมังจ<br>พระรายมีมูญสีคาป<br>พระศักราร<br>โบเสร็จการ์โรย                                                                                                    | 4<br>9)<br>9 2475<br>9 2475<br>9 ชณะสะตัดเม                                                                                                    | fu                                                                                                    | 26.77                                                                                                    |
| unit                                                                         | 10.00                                                                                                    | ระสงจิ<br>(การเป็นการ<br>พระราชเป็นการ<br>พระสังการ<br>ในเสรีงการโรย<br>เมตร                                                                                                    | 4<br>9 โรงเรียงและที่<br># 2475<br>ร้องและที่ดื่อเ<br>                                                                                                    | lia<br>Fron ne 2                                                                                                    | 940                                                                                                    |
| unit                                                                         | ∲<br>∫54 u2<br>s-                                                                                                    | อังมังด<br>พระราชบัญญัติการ<br>พุทธศักราช<br>โบเสร็จการ์โรงเ<br>บาก                                                                                                    | 4<br>9ไระเรียงและที่<br>1 2475<br>ร้องและที่ตั้ง<br>1                                                                                                    | fa<br>Nov ve 2<br>o No colorinan<br>1958 o 2 o Ando                                                                                                    | 960<br>au Farraf Information<br>autore au Arie Gamman                                                                                                    |
| unit<br>Irrivatud                                                            | ý<br>(m) {54 u2<br>1                                                                                                    | อังอังด<br>พระรายมัญญัติการ<br>พระสร้างราร<br>ในเสร็จการ์ไรย<br>นาย                                                                                                    | 4<br>9] วง 505 กมะที่<br>8 2475<br>505 กมะที่ดื่อเ<br>สุระปากสุด { 1<br>1                                                                                                    | fina<br>Anton 1914 - 2<br>a Nas collectoreau<br>ag 58 a 2 a Apello<br>Archanana 1030                                                                                                    | 560<br>av Alter Alter Tananaso<br>annager of Alter Standard<br>0                                                                                                    |
| unit<br>mustud                                                               | forg                                                                                                    | งกลัง<br>พระราชบัญญัติการ<br>พระรับการโรย<br>ในเสร็จการโรย<br>มาย                                                                                                    | 4<br>81วม 505มาสะพี<br>8 2475<br>ร้องมาละพัติดเ<br>แรงประสุด<br>4                                                                                                    | fan<br>Farm wet 2<br>a fan colkerrowan<br>gi 58 a 2 e drefe<br>drefe waand 1030                                                                                                    | 980<br>ar Arandro Yanamar<br>ar an dro Yanamar<br>0                                                                                                    |
| und<br>rristikul<br>450-hud<br>oselditer                                     | o<br>lag                                                                                                    | รังสังข์<br>พระราชบัญญัติการ<br>พระราชบัญญัติการ<br>พระดังราช<br>ในเสร็จการโรง<br>ในสร้องหรือเรื่อ 25 ครูเกรง 25<br>กร วิ.ศ. 25 ครูเกรง 25                                                                                                    | 4<br>81 ระ 505 แกลสาที<br>8 2475<br>ร้องแกลสาที่พืชเ<br>4 ระ 5 24 5 4 4<br>1 4 1 1 1 1 1 1 1 1 1 1 1 1 1 1 1 1                                                                                                    | in<br>From 1947<br>a fra collationna<br>1958 a 2 a Anella<br>Anellamana 1030                                                                                                    | 960<br>av Fordforffannsker<br>anner o dre Gannare<br>G                                                                                                    |
| und<br>missikul<br>45ahud<br>aaclifter<br>dhaba                              | for a state of the second state of the second                                                                                                    | อังอังอ<br>พายารายเป็ญญัติอาร์<br>พุทธศักราร<br>ในเสร็จการมีโรง<br>และจังการมีโรง<br>เมาะ<br>เป็น 25 กรุงการม 25<br>กระบที่ 25 กรุงการม 25<br>กระบที่ 25 กรุงการม 25                                                                                                    | 4<br>81วม5องมณะที่<br>2475<br>5องมาละที่ติม<br>4500องละ {*<br>53 ยาวน้ำ                                                                                                    | fina<br>France and 2<br>in New Collectioner<br>and Section 2 of June Ion<br>Alter Tomaners, 1030<br>Alter                                                                                                    | 962<br>er Frankreftensen<br>enster ochreftensen<br>0<br>Digitagen mannsen bleft                                                                                              |
| und<br>rrivsbul<br>45ohold<br>oschiter<br>iballa                             | i<br>Su H2<br>                                                                                                    | สัมมังค<br>พายาายปัญญัติการ<br>พุทธศักราร<br>ในเสร็อการมีโรย<br>นอง 24 25 กรุงการย 256<br>กิจ 24 25 กรุงการย 256<br>กิจ 24 25 กรุงการย 256<br>กิจ<br>สา                                                                                                    | 4<br>8]าม 505มมสาที<br>8 2475<br>306มมสะพัติด<br>เราะโรกสุด<br>1<br>1<br>1<br>1<br>1<br>1<br>1<br>1<br>1<br>1<br>1<br>1<br>1<br>1<br>1<br>1<br>1<br>1<br>1                                                                                                    | fara es d. 2<br>o fara es d. 2<br>o fas collocimento<br>de la mano 1000<br>attei<br>seter<br>seter                                                                                                    | 960<br>ay din din Yanaayo<br>ay din Saaayo<br>Q<br>Dy Saaayinayo ta 196<br>ay Saaayinayo ta 196                                                                              |
| unit<br>missikul<br>disohusi<br>oselisitar<br>diatu<br>anato<br>a.ta         | y<br>San San Hall<br>a distribution<br>a distribution distribution<br>fractional<br>clicica of<br>clicica of<br>San San San San San San San<br>San San San San San San San San San San                                                                                                    | Autor<br>WETERDiggiffered<br>Weterser<br>Unafared Sec<br>Unafared Sec                                                                                                    | 4<br>81 าม รีอรมเมะที<br>8 2475<br>ร้องมมละที่ต้อง<br>มุระประสุม<br>4<br>1<br>1<br>1<br>1<br>1<br>1<br>1<br>1<br>1<br>1<br>1<br>1<br>1<br>1<br>1<br>1<br>1<br>1                                                                                                    | frame and 2<br>a frameword 2<br>a frameword a frameword<br>frameword frameword<br>frameword frameword<br>frameword frameword<br>frameword<br>framew                                                                                                    | SAD<br>av Romaline Versammer<br>a<br>angen of the Summary<br>a<br>Agelingen of the Summary<br>angen of the Summary<br>angen of the Summary<br>angen of the Summary Sum Table |
| und<br>rrivation<br>dSochunt<br>dSochunt<br>dSochunt<br>ando<br>anto<br>anto | tan<br>San San San San San San San San San San                                                                                                    | สัมรับ<br>พายารเป็ญญัติภาร<br>พุทธศักราร<br>ในเสร็จการ์โรง<br>และร้องการ์โรง<br>มะคร<br>มะคร<br>มะคร<br>มะคร<br>มะคร<br>มะคร<br>มะคร<br>มะคร                                                                                                    | 4<br>81 วง 505 มามะที่<br>8 2475<br>506 มามะที่ตัดเ<br>4 ระบารเสล<br>8<br>85 1 1 1 1 1<br>7 1 1 1 1<br>7 1 1 1 1                                                                                                    | fin<br>Frien vol 3<br>a fra collectronic<br>al 58 a 2 e diwlo<br>divelopment 1000<br>a fra<br>vol                                                                                                    | 542<br>av Kanadon Vananası<br>anazyı və dirə Sənənəsi<br>d<br>Dış Bəsərə məyər bən İşdi<br>rəmən                                                                             |
| und<br>rrivstud<br>45ahost<br>ogletar<br>sta<br>sta                          | ing<br>Status<br>and Status<br>and status<br>and status<br>and status<br>status<br>stat                                                                                                    | รับสาร<br>พายารขมัญญัติการ<br>พุทธศักราช<br>ในเสร็จการมีโรย<br>นอง 24 25 ครุษาคม 25<br>กระบบ<br>เมื่อ 24 25 ครุษาคม 25<br>กระบบ<br>เม                                                                                                    | 4<br>81 ราง 5 กระสมสะพั<br>8 2475<br>5 กระสงค์คร<br>4 ราง 1 5 กระสง<br>5 กระสง<br>7 กระสง<br>7 กระ<br>7 กระ<br>7 กรร<br>7 กรร<br>7 กรร<br>7 กรร<br>7 กรร<br>7 กรร<br>7 กรร<br>7 กรร<br>7 กรร<br>7 กรร<br>7 กรร<br>7 กรร<br>7 กรร<br>7 กรร<br>7 กรร<br>7 กรรร<br>7 กรร<br>7 กรร<br>7 กรร<br>7 กรรร<br>7 กรรร<br>7 กรร<br>7 กรรร<br>7 กรร<br>7 กรร<br>7 กรร<br>7 กรรร<br>7 กรร<br>7 กรร<br>7 กรร<br>7 กรร<br>7 กรร<br>7 กรรร<br>7 กรรร<br>7 กรรร<br>7 กรรร<br>7 กรร<br>7 กรร<br>7 กรรร<br>7 กรรร<br>7 กรรร<br>7 กรรร<br>7 กรรร<br>7 กรรร<br>7 กรรร<br>7 กรรร<br>7 กรรร<br>7 กรรร<br>7 กรรร<br>7 กรรร<br>7 กรรร<br>7 กรรร<br>7 กรร<br>7 กรรร<br>7 กรรร<br>7 กรร<br>7 กร | fan<br>Fan ve 2<br>o fan colormen<br>of Seu 2 e Arelo<br>Arel Nessen (1039                                                                                                    | 562<br>er #totalter/Totasato<br>manage to dire Standarpe<br>0<br>Sigiliagues totat total<br>rannen                                                                           |
| und<br>Inteditud<br>disobud<br>disobud<br>disobud<br>nita<br>nita            | 9<br>5.0 HZ<br>(secondrolls -<br>commercials -<br>commercials -<br>characterials -<br>beneous<br>(commercial)<br>(commercial)<br>(commercial)<br>(commercial)<br>(commercial)<br>(commercial)                                                                                                    | Autor<br>WETTERÜgigikens<br>WETTERÜgigikens<br>Werkforter<br>Usaffannsklau<br>Dens<br>An Sof 25 reporter 25<br>An Sof 25 reporter 25<br>An Sof 25<br>An Sof 25<br>An                                                                                                    | 4<br>8) 7 1 7 55 11 11 76<br>8 2475<br>8 2475<br>8 247                                                                                                    | fram wet 2<br>o fra collocitorium<br>po St a 2 o Atricho<br>discharasses 1030<br>artes<br>99                                                                                                    | 560<br>as a ter d'orferenses<br>annes o d'or Ganinger<br>0<br>Gyflagor traverson Idd<br>ranne                                                                                |
| und<br>Infeditud<br>Godinat<br>Outla<br>Infeditud                            | 9<br>San San Ha<br>a darihara<br>a dariharan<br>a dariharan<br>a dariharan<br>di san dariharan<br>daria<br>daria<br>dari<br>dari | An Tel 25 reported 25<br>An Tel 25 reported 25<br>An Tel 25 reported 25<br>An Tel 25 reported 25<br>An Tel 25 reported 25<br>An Tel 25 reported 25<br>An Tel 25 reported 25<br>An Tel 25 reported 25<br>An Tel 25 reported 25<br>An Tel 25<br>An Tel 2                                                                                                    | 4<br>81 7 21 705 201 201 70<br>2 24 75<br>305 21 27 5<br>305 21 27 5<br>305 21 21                                                                                                    | from red 2<br>o from collopinement<br>og SE to 2 o dijerkov<br>dire konsense 1030<br>or teo<br>or teo                                                                                                    | SAD<br>av # to d'erformant<br>anner o dre Gamman<br>B<br>Gylkumer toger Sen 194<br>Første                                                                                    |
| und<br>rrivatud<br>45ahad<br>anti-<br>anti-<br>s.ta                          | ing<br>Sa 42<br>                                                                                                    | Autor<br>Net Tradiggiller<br>Net Tradiggiller<br>Net Statistics<br>Statistics<br>Autor<br>Statistics<br>Autor<br>Autor<br>A          | 4<br>8] 7 at 505 at at 1<br>4 2475<br>505 at at 1<br>4 5 at 1 1<br>5 at 1 1<br>5 at                                                                                                    | fin<br>Frien vol 3<br>a fra collectronic<br>al 58 a 2 e divela<br>fra formani 1030                                                                                                    | SAD<br>ar a transformation<br>analysis of the Standards<br>O<br>Digit Labor transmission Table<br>resource                                                                   |
| und<br>Infeditud<br>disolation<br>Obalia<br>Anto<br>Anto                     | 9<br>5.0 H2<br>100000100 for<br>100000100 for<br>1000001000 (100010)<br>000000000 (100000<br>000000000000000000000                                                                                                    | Autor<br>WETTERÜgigikens<br>WETTERÜgigikens<br>Werkforter<br>Usafsanskilser<br>Usafsanskilser<br>Usaf<br>Autor<br>Autor              | 4<br>8] 7 at Socialization<br>a 2475<br>Socialization<br>control<br>control<br>con<br>control<br>control<br>control<br>control<br>control<br>control<br>cont<br>control                                                                                                    | frame wet 2<br>a fra collationne<br>ge Sta 2 a Anella<br>Anellaneau 1030                                                                                                    | SHO<br>ay Roman Walanamay<br>anange ou dra Summayar<br>B<br>Gylkapara maariyaan bad<br>raman                                                                                 |
| unit<br>missikul<br>disohusik<br>unitu<br>anatu<br>anatu<br>anatu<br>anatu   | y<br>s. 44<br>s.<br>s. arthermon<br>s. dirichermon<br>s. dirichermon<br>frainer<br>frainer                                                                                                    | Autor<br>WETTERÜgejänne<br>Wersforter<br>Ussfannsfisse<br>une<br>Autor<br>Autor<br>Auto | 4<br>8] 7 at Sosanar M<br>a 2475<br>Sosanar Milan<br>genetisman<br>genetisman<br>(*<br>*<br>*<br>*<br>*<br>*<br>*<br>*<br>*<br>*<br>*<br>*<br>*<br>*<br>*<br>*<br>*<br>*<br>*                                                                                                    | Ros<br>Frience no d. 2<br>in Nov. collaptimentari<br>neg SE to 2 no April In<br>Anno Sectors 1030<br>Anno<br>1030<br>Anno<br>10<br>Anno<br>1030<br>Anno<br>1030<br>Anno<br>10<br>Anno<br>10<br>Anno<br>10<br>Anno<br>10<br>Anno<br>10<br>Anno<br>10<br>Anno<br>10<br>Anno<br>10<br>Anno<br>10<br>Anno<br>10<br>(Anno<br>10<br>Anno<br>10<br>(Anno<br>10<br>(Anno<br>10<br>(Anno<br>1 | SAD<br>av Romanner<br>anner o dre Sammer<br>D<br>Gylkaser ruge den 198<br>russen                                                                                             |

้ ด้านรับชำระเงิน ภาษีอากร (ภาษีโรงเรือนและที่ดิน ภาษีบำรุงท้องที่ ภาษีป้าย

และภาษีที่ดินและสิ่งปลูกสร้าง)

# งานพัฒนาและจัคเก็บรายได้

| a.e. 12                        |                                                                                                    |                         |           |                                   |
|--------------------------------|----------------------------------------------------------------------------------------------------|-------------------------|-----------|-----------------------------------|
|                                | war and including                                                                                               | nale serve              | ardâu     |                                   |
|                                | พาะา เขบผูญพ                                                                                                    | 1011741784              | INC YIVEL |                                   |
|                                | ทุกอากา                                                                                                    | 119 2473                |           |                                   |
| พร์ RCPTL-0                    | 00133/62 <b>ใบเสร็จภาษิโร</b><br>(สำ                                                                            | เมเรือนและที่ด่<br>แนา) | iu        |                                   |
|                                | บัวระทห                                                                                                    | V0                      |           | ข้านวน พ.ศ. 2562                  |
|                                | 130/10 N.3                                                                                                    |                         | (ชื่อ นา. | มหาวรัตน <b>์</b>                 |
| งวิทย์สินค์เซอ                 | n                                                                                                    | ผู้รับประเมิน           | ปีออกุล   | ข้านัย                            |
|                                | a.liikkaa                                                                                                    |                         | 9 Size 36 | 6/1 ม.1 ค.หมองบริจ อ.รัษฎร จ.ครัง |
| 828                            | 2.817                                                                                                    |                         | 1         |                                   |
| รับประเม็น ได้รับ<br>ร         | ป็นแจ้งการประเมิน เมื่อ จันที่31 พฤษภาคม 3<br>                                                                  | 2562                    |           |                                   |
| הפנרלנעראו נאו<br>הינה אינייים | มหาราย เมือง เมือง เมือง เมือง เมือง เมือง เมือง เมือง เมือง เมือง เมือง เมือง เมือง เมือง เมือง เมือง เมือง เม | 2562                    |           |                                   |
| ndrent (water                  | el) (rigosruulika)                                                                                              | 5.5                     | 2         | ตาษบญชนตรรรรการการสะบบม           |
| เสขต่าตับ                      | ารอย่ามอในครัว                                                                                                  | ตาภาษั                  | -         | หมายเหตุ                          |
| n.s.n.2                        |                                                                                                    | บาท                     | 57.       |                                   |
|                                | 6                                                                                                    |                         | 8 8       |                                   |
|                                | 8 8                                                                                                    |                         | s 8       |                                   |
|                                | 0                                                                                                    |                         | 0 10      |                                   |
|                                | กรษิโรมรักแนตรที่ดับปี 2562                                                                                     | 420                     | 00        |                                   |
|                                | านทั้งสิ้น                                                                                                    | 420                     | 00        |                                   |
|                                |                                                                                                    | 2.6                     | 0.00      |                                   |
|                                | <u>wwn</u> -                                                                                                    | สามเกมกาษ               |           |                                   |
| (a.m.)                         |                                                                                                    |                         |           | (s.t))                            |
| (64.35)                        | Name of American                                                                                                |                         |           | 17377                             |
| (117                           | งชินดามุข ตรงมาตัง)                                                                                             |                         |           |                                   |
| 1019                           | รณ์กุษาณชิตเกียราย ได้                                                                                          |                         |           |                                   |
|                                |                                                                                                    |                         |           |                                   |
|                                |                                                                                                    |                         |           |                                   |
|                                |                                                                                                    |                         |           |                                   |
|                                |                                                                                                    |                         |           |                                   |
|                                |                                                                                                    |                         |           |                                   |
|                                |                                                                                                    |                         |           |                                   |
|                                |                                                                                                    |                         |           |                                   |
|                                |                                                                                                    |                         |           |                                   |
|                                |                                                                                                    |                         |           |                                   |
|                                |                                                                                                    |                         |           |                                   |
|                                |                                                                                                    |                         |           |                                   |

-ด้านรับชำระเงิน ภาษีอากร (ภาษีโรงเรือนและที่ดิน ภาษีบำรุงท้องที่ ภาษีป้าย และภาษีที่ดินและสิ่งปลูกสร้าง)

# ในเสร็จกับเพิ่ม

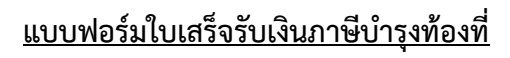

| กรีมสุดอยู่<br>หม่งของค่                                                                                                    | กลาวและเหลือ และกล<br>สินเป็นเวิ่มสุด ให้ได้ระเห                                                                                                    | การว่า ออดอังคง.หลังจั<br>เป็นที่เป็นอังคง เกรงก                                                                                                    | ในสองค์สารการจะคิ<br>เพราะวิจากไปน้ำไปไป                                                                                                    | ไว้เป็นอินสด หรือ โอนเลี<br>เมื่อเป็นสมเราการที่การเร                                                                                                    | ແຮ່ງເວັດຊີເວັນໄວຍ<br>ເຫຼືອງສິ່ງແລະເວັນ/                                                                         | NO818     |
|----------------------------------------------------------------------------------------------------|----------------------------------------------------------------------------------------------------|----------------------------------------------------------------------------------------------------|----------------------------------------------------------------------------------------------------|----------------------------------------------------------------------------------------------------|----------------------------------------------------------------------------------------------------|-----------|
| in Coli B                                                                                                    | e Midaniu nedituji                                                                                                    | nortanetsärgittävyks                                                                                                    | warn?s/identifief                                                                                                    | dn.                                                                                                    | 1999 - 1997 - 1997 - 1997 - 1997 - 1997 - 1997 - 1997 - 1997 - 1997 - 1997 - 1997 - 1997 - 1997 - 1997 - 1997 - |           |
|                                                                                                    |                                                                                                    | 9                                                                                                    |                                                                                                    | วันทัศษ                                                                                                    | 14 15/05/2%)                                                                                                    | 13        |
| rşêne.                                                                                                    |                                                                                                    | บาพ                                                                                                    | (9                                                                                                    | mitekeliseeris                                                                                                    | Side/disection                                                                                                  | den de la |
| 90 I                                                                                                    | shounin                                                                                                    | uest a                                                                                                    | 02.9475                                                                                                    | anin ti                                                                                                    | a .                                                                                                    |           |
|                                                                                                    |                                                                                                    |                                                                                                    |                                                                                                    | . Taiwardage                                                                                                    |                                                                                                    |           |
| _                                                                                                    |                                                                                                    |                                                                                                    |                                                                                                    | _                                                                                                    |                                                                                                    |           |
| 510                                                                                                    | ansinnavita<br>Internetion                                                                                                    | (                                                                                                    |                                                                                                    |                                                                                                    |                                                                                                    | 1         |
| visal                                                                                                    | อสาสญสยุรี 66000                                                                                                    | ě.                                                                                                    |                                                                                                    |                                                                                                    |                                                                                                    |           |
|                                                                                                    | หน่วนที่ -                                                                                                    | 1                                                                                                    | 9                                                                                                    | 10                                                                                                    | nokke                                                                                                    |           |
|                                                                                                    |                                                                                                    |                                                                                                    |                                                                                                    | 1                                                                                                    |                                                                                                    |           |
| 10                                                                                                    | 1 2 2                                                                                                    | E Fil Tukiwan                                                                                                    | 816                                                                                                    | el l                                                                                                    |                                                                                                    | - 5       |
| hum.                                                                                                    | 11                                                                                                    | 1                                                                                                    |                                                                                                    | iand                                                                                                    |                                                                                                    |           |
|                                                                                                    |                                                                                                    | ( -                                                                                                    | Referent                                                                                                    |                                                                                                    |                                                                                                    |           |
|                                                                                                    |                                                                                                    |                                                                                                    | and a state of the state of the                                                                                                    |                                                                                                    |                                                                                                    |           |
|                                                                                                    |                                                                                                    |                                                                                                    |                                                                                                    |                                                                                                    |                                                                                                    |           |
|                                                                                                    |                                                                                                    | ในเสรีงรับเริ                                                                                                    |                                                                                                    | ที                                                                                                    |                                                                                                    |           |
|                                                                                                    |                                                                                                    | โมสารีตรับมี<br>เกลา                                                                                                    | hunาพื้น่าวุงท้อง<br>144.2592                                                                                                    | ที                                                                                                    |                                                                                                    |           |
|                                                                                                    |                                                                                                    | <b>EAFFERNS</b><br>Mark<br>Universitations                                                                                                    | hannikiin yanioa<br>Iara 2562<br>Kanfadarita                                                                                                    | ดี                                                                                                    |                                                                                                    |           |
| narradra<br>I                                                                                                    | owfoansi sike o a se                                                                                                    | ไปเรารับเราไ<br>เป็นสาย<br>ประสาย<br>ประการการการประการ                                                                                                    | ทั่งการมีน่ารุงท้อง<br>โพ.ศ. 2592<br>มีพ.โพโฟสาปม                                                                                                    | ซี<br>เหลย                                                                                                    |                                                                                                    |           |
| numaka<br>S                                                                                                    | ravella da se su su                                                                                                    | <b>Lastetad</b><br>deat<br>boostetado                                                                                                    | ในการมีน้ำจุงท้อง<br>ใหล่. 2592<br>มีหรือสิงค่าง                                                                                                    | ที่                                                                                                    |                                                                                                    |           |
| ruurnaler<br>S<br>reliatadas                                                                                                    | rowTaunal ski e w si.<br>garati<br>Casari                                                                                                    | Lastetad<br>Deat<br>Deatheteneed                                                                                                    | hunrafisirətən<br>Inin 2562<br>Kinfaketa                                                                                                    | й<br>••••н                                                                                                    |                                                                                                    |           |
| ruurrador<br>S<br>reliatados                                                                                                    | on Tauni da na u<br>gant<br>fi                                                                                                    | Turistead<br>Joint<br>Death                                                                                                    | hannibulrquiñea<br>Inin 2582<br>Emfadente                                                                                                    | nan:<br>(fa fa inkorrenan:<br>Ang 58 a 2 o destruma                                                                                                    | weatro Tyronomia<br>ay a dina Specoma                                                                           |           |
| runnahr<br>I<br>relatatata<br>Reakag                                                                                                    | onvTaximi vite o. u. n.<br>genet<br>N<br>L2<br>L2<br>L2<br>L2<br>L2<br>L2<br>L2<br>L2<br>L2<br>L2<br>L2<br>L2<br>L2                                                                                                    | Institut<br>Sent<br>Southertown                                                                                                    | hannikultepañisa<br>Jane 2592<br>Konfederate                                                                                                    | и<br>нало<br>парта<br>парта<br>па<br>п<br>па<br>п | terafre Tyreana)<br>ar a dra Specary                                                                            |           |
| raan sahar<br>S<br>Maalaad sh<br>Maalaaq                                                                                                    | anvTeamistern an<br>geartí<br>f<br>la<br>la<br>a d'arthannan<br>a d'arthannan                                                                                                    | Institute<br>Destruction                                                                                                    | hundiunganaa<br>Jawa 2562<br>Katakata<br>Angala                                                                                                    | й<br>(45 Га. і лісттення і<br>бар (8 и 2 г. летітана<br>и бар (8 и 2 г. летітана<br>и бат банаса (1890)                                                                                                    | uraliveTyreasure<br>ar a diseSpeciesco                                                                          |           |
| narrains<br>I<br>Mailadas<br>Mailag                                                                                                    | renefacional sela es a su<br>general<br>fi<br>16.2<br>e deservicionamento<br>e deservicionamento<br>deservicionamento<br>deservicionamento<br>deservicionamento<br>deservicionamento<br>deservicionamento<br>deservicionamento<br>deservicionamento<br>deservicionamento                                                                                                    | Institut<br>Jan<br>Destrument<br>Antitute<br>Antitute<br>A                                                                                                    | hundisingana<br>hundisingana<br>hundisi<br>hundisi<br>hundi                                                                                             | и<br>enam<br>file file i efter remente e<br>fileg 56 m 2 e d'erference<br>a filer fordence (1090)                                                                                                    | ารระสิทธรัฐสารสารเป<br>2) 6 สำหรัฐสารสารบ                                                                       |           |
| nannador<br>I<br>reliatad sh<br>Read-asy<br>I                                                                                                    | owfoandskees a st<br>gardf<br>fi<br>u.2<br>a droftonant<br>a droftonant<br>a droftonant<br>a droftonant                                                                                                    | Institution<br>Institution<br>Instit                                                                                                    | hannikultepañiaa<br>Jane 2592<br>Konfederate<br>Anniekente<br>Anniekente                                                                                                    | n<br>natur<br>file fra Lotionresson<br>Aug 15 is 2 to diveformed<br>Lafor forbiese (1030)<br>Formethe                                                                                                    | rendroffyrroanu<br>yr a droffyroanyy<br>ynarfannig                                                              |           |
| nininin<br>Sectors<br>Markey                                                                                                    | anticonsister o a se<br>general<br>(                                                                                                    | Institute<br>Destrictions<br>Santa<br>Santa<br>Santa<br>Santa<br>Santa<br>Santa<br>Santa<br>Santa<br>Santa                                                                                                    |                                                                                                    | й<br>(4): Рад. 1 (Ангентикана)<br>бод 16 и 2 го. Лекбрикан<br>и Дин Танбанан 10300<br>                                                                                                    | norstroeffgenesister<br>av is ditterffgenesister<br>noarsamme                                                   |           |
| ntistat vi<br>Ntaking                                                                                                    | owfaund ski o a si<br>gent<br>f<br>u2<br>n d orfamma<br>o drofamma<br>u drofamma<br>u drofamma<br>u drofamma<br>u drofamma<br>u drofamma<br>u drofamma<br>u drofamma                                                                                                    | Institut<br>Joint<br>Institution                                                                                                    |                                                                                                    | ба Га, і лікоттинані і<br>бар Га, і лікоттинані і<br>бар 58 и 2 г. Атобрика<br>и бат Байкана (1030)<br>                                                                                                    | тогоблосТуртинана)<br>ау а длясКросована<br>таказание;                                                          |           |
| naarradry<br>s<br>naarradry<br>Maskeq<br>Maskeq<br>1<br>2<br>3                                                                                                    | owfound Work and<br>genetic<br>fil<br>is 2<br>is diveformed<br>is diveformed<br>is dis diveformed<br>is diveformed<br>is diveformed<br>is diveformed<br>is div | Institut<br>Joint<br>Institution<br>Anni (A)<br>Manni<br>Manni        | hunnikingariaa<br>Jaw 2592<br>มีหรือส่องไป<br>ลาว อาสาร                                                                                                    | ба Га, і спототовани і<br>бар Га, і спототовани і<br>бар 58 а.2 с. літобрана<br>а баговоїва<br><u>потована</u> 10900<br><u>Расовоїва</u><br><u>10.000</u> 00<br>2.600000                                                                                                    | reculter Tyresensor<br>a) a dise Species of<br>year anote:                                                      |           |
| naarnadry<br>Naarnadry<br>Maasbaay<br>I<br>I<br>I<br>I<br>I<br>I<br>I<br>I<br>I<br>I<br>I<br>I<br>I<br>I<br>I<br>I<br>I<br>I                                              | rew/Texand War o unit<br>general<br>{<br>12.2<br>n drawfureneou<br>a drawfureneou<br>a drawfureneou                               | Institute<br>Joint<br>Joint<br>Joint<br>Joint<br>Joint<br>Marine<br>Marine<br>Mari                                                                                                    | hundisingation<br>bundisingation<br>bundefeature<br>an and an an an an an an an an an an an an an                                                                                                    | ба Гац і спілотописана<br>бар Гац і спілотописана<br>бар 16° а. 2 го. літогірнова<br>а. З'яктанівного 10300<br>Кластанівн<br>штя але.<br>10.000 00<br>2.000 00<br>7.<br>12.000 00                                                                                                    | ายาามักระจัญหายองสมบ<br>อุป 6 สำหรัฐการสงชาย<br>หมุด"สมบัติสู                                                   |           |
| nialadada<br>Afaaliaq<br>I<br>2<br>2                                                                                                    | andunial stars and<br>general<br>{<br>if 2<br>is directorements<br>is directorements<br>is directorements<br>is directorements<br>is directorements<br>(directorements)<br>(directorements)                                                                                                    | Institut<br>Jean<br>Jean<br>Jean<br>Jean<br>Jean<br>Jean<br>Jean<br>Jean                                                                                                    | hannikuinganiaa<br>Jane 2582<br>Kontakanta<br>Angala<br>IST<br>IST                                                                                                    | #           #           #           #           #           #           #           #           #           #           #           #           #           #           #           #           #           #           #           #           #           #           #           #           #           #           #           #           #           #           #           #           #           #           #           #           #           #           #           #           #           #           #           #           #           #           #           #           #           #           #           #           #           #                                                                                                              | nendrus Tysmeanna)<br>ar a dras Speconary<br>near anning                                                        |           |
| ndistad of<br>Affection<br>Affection<br>I<br>I<br>I<br>I<br>I<br>I<br>I<br>I<br>I<br>I<br>I<br>I<br>I<br>I<br>I<br>I<br>I<br>I<br>I                                       | and and stars and<br>general<br>{<br>u2<br>n diartamana<br>a diartamana<br>a diartamana<br>a diartamana<br>a diartamana<br>a diartamana<br>a diartamana<br>(Ase statumana)<br>(diartamana<br>(diartamana)                                                                                                    | hantietaa<br>Jean<br>Isoatietaanaa<br>Annie<br>Annie<br>A    |                                                                                                    | р<br>(Па Па, і пійоттичнані і<br>Кар Ба 2 г. Линітична<br>а Данізнікани 10500<br>Растація.<br><u>Шта ал.</u><br>10.000 00<br>2.000 00<br><br>12.000 00<br><br>12.000 00<br>                                                                                                    | noralite/Tyreason<br>ar a dito/Specaryu<br>noarasone                                                            |           |
| ruarradrs<br>s<br>reliated of<br>resulting<br>1<br>2<br>2<br>2<br>2<br>3<br>(arbs)                                                                                        | owfaand ski o a si<br>geerif<br>{<br>12<br>n draftsmaan<br>o draftsmaan<br>o draftsmaan<br>o draftsmaan<br>o draftsmaan<br>o draftsmaan<br>o draftsmaan<br>o draftsmaan<br>o draftsmaan<br>o draftsmaan<br>o draftsmaan<br>o draftsmaan<br>o draftsmaan<br>o draftsmaan<br>o draftsmaan<br>o draftsmaan                                                                                                    | hantinina<br>dean<br>dean<br>dean<br>minutes<br>minutes<br>dean                                                                                                    | hundiungation<br>Jack 2552<br>Entitleterter<br>Angeleiterter<br>ISN<br>IN.<br>Teatre                                                                                                    | инана<br>(1) Гад. 1 гологоточната и<br>Кор 18 и 2 го. Ланбулина<br>и Данболара 10300                                                                                                    | างราสังหรือราสสาย<br>อา 6 สาย ริตรรองขาย<br>ราชชาติสาย<br>สายราชสายไรที                                         |           |
| ntistaet via<br>Ntexcloreg<br>1<br>2<br>2<br>(ardie)                                                                                                    | rentformal site or a st.<br>general                                                                                                    | Institute<br>Joint<br>Joint<br>Joint<br>Joint<br>Marine<br>Marine<br>Mar                                                                                                    | hundiungation<br>Jack 2552<br>Entitleterter<br>Angeleit<br>1577                                                                                                    | инана<br>(п. Га. і лікаттанана<br>Кар (Б. 2. г. Алтабрина<br>а Датбаларана 10300<br>Инганда<br>(0.2000 00<br>2.000 00<br>(кліц)<br>(кліц)                                                                                                    | างารประกับหรือสงสม<br>อา 6 สามาร์ตออสมาย<br>รอชาสสงสรุ<br>รอชาสสงสรุ                                            | 0 III     |
| naarradry<br>s<br>naarradry<br>Maxbuog<br>Maxbuog<br>1<br>2<br>3<br>2<br>3<br>4<br>3<br>4<br>3<br>4<br>3<br>4<br>5<br>3<br>4<br>5<br>5<br>5<br>5<br>5<br>5<br>5<br>5<br>5 | rowfound ski o u.e.<br>gardi<br>{<br>fil.2<br>n.draftomani<br>o.draftomani<br>n.draftomani<br>n.draftomani                                                                                                    | Institute<br>Joint<br>Joint<br>Joint<br>Joint<br>Marine<br>Marine<br>Mar                                                                                                    | hundisingation<br>Jack 2592<br>Entitleterter<br>Angeler<br>ISN<br>ISN                                                                                                    | елану<br>(п. Г.ц. і «Петтичнани і<br>Кор 58 и 2 г. личні унал<br>а ўлаганіка<br>10.000 00<br>2.000 00<br>2.000 00<br>(клін)<br>(клін)                                                                                                    | างารไรงรัฐสายสมบ<br>21 5 สาย รีบรรสมบ<br>ระดาสมปรุ                                                              |           |
| naarnados<br>setudaados<br>Afeasbeeg<br>1<br>2<br>3<br>(artha)<br>8                                                                                                    | rew/Teamini vite or a st.<br>special<br>f trat at<br>it.2<br>in drawformmenna<br>in drawformmenna<br>in drawformmenna<br>in drawformmenna<br>(a strat stat stars stat<br>(a strat stat stars stat<br>(a strat stat stars stat<br>(a strat stat stars stat<br>(a strat stat stars stat<br>(a strat stat stat<br>(a strat stat stars stat<br>(a strat stat stars stat<br>(a strat stat stat<br>(a strat stat stat<br>(a strat stat stat<br>(a strat stat stat<br>(a strat stat<br>(a strat strat stat<br>(a strat stat<br>(a strat strat stat<br>(a strat strat strat strat strat stat<br>(a strat strat s                                                                                                    | Institute<br>Joint<br>Joint<br>Jo | hundisingation<br>land 2552<br>Entodente<br>Angles<br>Sin<br>1577                                                                                                    | елану<br>(п. Та. і «Петтетана»<br>Кор 58 и 2 с. Ленбулька<br>и Петболана (1090)<br>Касанда<br>(1000) 00<br>2.000 00<br>2.000 00<br>2.000 00<br>                                                                                                    | างารรักษรีรูสายและเป<br>อา 6 สำหรับของสาย<br>                                                                   |           |
| naarnadus<br>natistadus<br>Afendicaç<br>1<br>2<br>2<br>3<br>(ardin)<br>1                                                                                                  | conformal site or a st.<br>queril                                                                                                    | Institute<br>Josefie<br>Josefie<br>Josefie<br>Josefie<br>Marrier<br>Marrier<br>Mari                                                                                                    | hundisingana<br>hundisingana<br>hundising<br>hundising | елано<br>По Так 1 облатоточната о<br>Нар Так 1 облатоточната о<br>Нар 16 и 2 о обтобрана<br>и 3 и Голанија<br>И По Сосо ОС<br>2.000 ОС<br>2.000 ОС<br>12.000 ОС<br>12.000 ОС<br>12.000 ОС<br>12.000 ОС                                                                                                    | ายาะมีระจัริการสอบ)<br>อา 5 สำหรับของสรม<br>ระสะรอบประ                                                          |           |

้ ด้านรับชำระเงิน ภาษีอากร (ภาษีโรงเรือนและที่ดิน ภาษีบำรุงท้องที่ ภาษีป้าย

และภาษีที่ดินและสิ่งปลูกสร้าง)

| л.ц.н.                          | 11                                                                                                    | C                     | 3                   | i Arti                                                  | r RCP                       | TD-00851/62    |
|---------------------------------|----------------------------------------------------------------------------------------------------|-----------------------|---------------------|---------------------------------------------------------|-----------------------------|----------------|
|                                 | ,                                                                                                    | บเสร็จรับเงิน<br>(สำเ | าาษีปารุงทัอ<br>มา) | aff.                                                    |                             |                |
|                                 |                                                                                                    | ประจำปี พ.            | n. 2562             |                                                         |                             |                |
|                                 |                                                                                                    | อำเภอสิเกา            | จังหวัดหวัง         |                                                         |                             |                |
| ายการกำร                        | มาจหรือเลขลำคับ ก.บ.ท. 5                                                                                                    |                       |                     |                                                         |                             |                |
| ณ้าสืดสำคั                      | incardi 💛                                                                                                    | a sol                 | 10000               |                                                         |                             |                |
| ได้หมดี่งอยุ                    | หมวยที<br>ม<br>พ. ไม้ฝาด<br>อ.สิเกา                                                                                                    |                       | ผู้สือภาษี          | ซือ นายปายสริฐ<br>พื่อยู่ 146 หมู่ที่ 1<br>จังหวัดครั้ง | คนเพียง<br>ดำบดไม้เ         | ฝาด อำเภอสิเกา |
| เลขที                           | te.ej                                                                                                    | 1                     | 2.50                | ช่านานอิน                                               |                             | MATHEMAN       |
| เลขที                           | <b>1</b> 8.854                                                                                                    | 1                     |                     | จำนวนเงิน<br>มาพ                                        | ñ.e.                        | нылалия        |
| เลซส์<br>1                      | ( จ.ตรีง<br>รายกา<br>ทางกาษีปารุงท้องที่                                                                                                    | 1                     | 9,00                | จำนวนเว้น<br>มาพ<br>65                                  | а.я.<br>56                  | หมายเหตุ       |
| เลบที<br>1<br>2                 | <ul> <li>จ.ทรัง</li> <li>รายคา</li> <li>ท่างกามันการสร้องที่</li> <li>เพิ่มการมีข่าวะภามิเดยกำหนดเวล</li> </ul>                                               | 1<br>1<br>1           |                     | ร่ำมามงัม<br>มาท<br>65<br>6                             | a.e.<br>56<br>56            | พระนองคตุ      |
| มสารที<br>1<br>2<br>3           | <ul> <li>๑.ครัง</li> <li>รายกา</li> <li>ทำเกามีป่ารุงห้องที่</li> <li>เพิ่มการมีข้าระภาษิเลยก่างของวง</li> <li>เพิ่มการมีข้างะภาษิเลยก่างของวง</li> </ul>     | n                     |                     | ข้ามวนเงิม<br>มาพ<br>65<br>6<br>-                       | а.я.<br>56<br>56            | หมายมหตุ       |
| เลษที่<br>1<br>2<br>3           | <ul> <li>จ.ทรัง</li> <li>ทากาษัยไกรุงท้องที่</li> <li>เพิ่มการมีข้าระกาษิเลยกำหนดเวล<br/>เพิ่มการมีข้าระกาษิเลยกำหนดเวล<br/>เพิ่มการมีขึ้นๆ</li> </ul>        | n                     | тий                 | ะ¥ำนวนมงัน<br>มาพ<br>65<br>6<br>-<br>72                 | a.e.<br>56<br>56<br>12      | หมายอาหตุ      |
| เลขต์<br>1<br>2<br>3<br>(ลงชือ) | <ul> <li>จ.ทรัง</li> <li>ทางกลับว่ารุงห้องที่</li> <li>เพิ่มการมีข้าวะภายิงแข่าวขนอง จง</li> <li>เพิ่มการมีขึ้นๆ</li> <li>อรังสินของบาทสืบของของทำ</li> </ul> | n                     | талћа               | ชำนวนเว้น<br>มาพ<br>65<br>6<br>-<br>72<br>(ละษ์ล)       | a.e.<br>56<br>56<br>-<br>12 | HOUTESTHE      |

้ด้านรับชำระเงิน ภาษีอากร (ภาษีโรงเรือนและที่ดิน ภาษีบำรุงท้องที่ ภาษีป้าย และภาษีที่ดินและสิ่งปลูกสร้าง)

งานพัฒนาและจัคเก็บรายได้

# <u>รายละเอียดแนบท้าย</u>

111129

รายละเอียดแนนท้ายในเสร็จรับเงินกาษีบำรุงห้องที

เลษที่ RCPTD-00851/62 \_\_\_\_\_ดงวันที่ 25 กันยายน 2562

ได้รับเงินจาก นายประเสริฐ คนเพียง

| iniuli | facinited workson with first and                               | ารมีเสียมจังการ<br>โทรงแต่เลยไป | รับสืบระสาน<br>การ | énensi |              |
|--------|----------------------------------------------------------------|---------------------------------|--------------------|--------|--------------|
|        |                                                                |                                 |                    | 1/10   | <b>18</b> 8. |
| 1      | 146 ม.1 ซ ถ ต.ไม้ฝาด อ.ติกา จ.ตรัง 92150 (ด<br>ปก.4-01ช #2074) |                                 |                    | 65     | 56           |

(สำเนา)

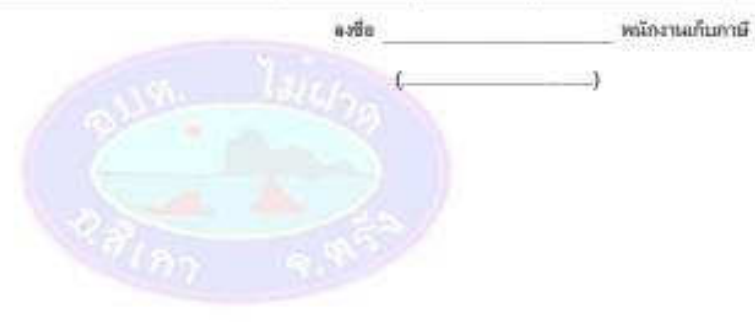

ด้านรับชำระเงิน ภาษีอากร (ภาษีโรงเรือนและที่ดิน ภาษีบำรุงท้องที่ ภาษีป้าย และภาษีที่ดินและสิ่งปลูกสร้าง)

## <u>แบบฟอร์มใบเสร็จรับเงินภาษีป้าย</u>

| \$1.000                                                                                                    | ແລ້ນທີ່ສາມທີ່ສະ                                                                                     | 00 000 00 000 01 e2uno wou                                                                      | C4563E4-5636-05-5183                   |
|----------------------------------------------------------------------------------------------------|----------------------------------------------------------------------------------------------------|-------------------------------------------------------------------------------------------------|----------------------------------------|
| 41030                                                                                                    | ATT 1900 11 11 10,000,001                                                                           | 0 18 HOLINED 10,000.00 D18                                                                      |                                        |
| เพิ่มสองของเงินคงเหลือ หมายความ<br>เกษระสงค์รับเป็นเงินสด ไห้ไส่ของเงิ<br>ฟฟเรียร์เปิด ไห้เลือกรับ การให้บงวันที่ | เว่า แอลเวินคงเหลือที่แสลงส่อง<br>มพื้นปืนเว็บสล พากการรับเงินครั<br>โดยเข้าปัญชี/เป็ด/ส่วนลกเวิน/) | เกาสาะสันไว้เป็นเงินออ หลือ โอนเงินเร<br>ใงขึ้นได้โอนเข่าธนาคารแล้วหลือ รับเข้<br>เคชเสียร์เช็ค | ถ้ามัญปีเวินฝากธนาคาร<br>ค/ส่วนฉกเวิน/ |
| 9                                                                                                    |                                                                                                    | รับที่รับเงิน                                                                                   | 25/05/2563                             |
| ະວັນເຄສ"                                                                                                    | มวท                                                                                                 | 9. กระจำหลังเสียงเล่ามัญป่า                                                                     | ปัจ/สั่วและเงิน/และเรียร์เปิด          |
|                                                                                                    |                                                                                                    |                                                                                                 |                                        |
| น ประเภท                                                                                                    | เลขส์ อบาศษ                                                                                         | ตายา วันที่                                                                                     |                                        |
|                                                                                                    |                                                                                                    | Tuissuslage                                                                                     |                                        |
|                                                                                                    |                                                                                                    |                                                                                                 |                                        |
|                                                                                                    |                                                                                                    |                                                                                                 | <u></u>                                |
| อเจ้าของป้าย สาม เปลือการพอสอน ค                                                                                  | กระชางกับกอลอน โคย น                                                                                | TELIMA WAREL                                                                                    |                                        |
|                                                                                                    | าารอื่น                                                                                             |                                                                                                 |                                        |
| 9                                                                                                    | ulseumn 2                                                                                           |                                                                                                 | 1                                      |
|                                                                                                    |                                                                                                    |                                                                                                 |                                        |
| คามหมาย ค.ป.1 เดยรับที่ [169                                                                                      | / 2563                                                                                              |                                                                                                 |                                        |
| ad. 7                                                                                                    | 6PM                                                                                                 | าสมบั                                                                                           |                                        |
|                                                                                                    | (De)                                                                                                | (                                                                                               | 179                                    |
|                                                                                                    | Cert                                                                                                | 6                                                                                               | nus unite.                             |
|                                                                                                    | ใบเสร็จรับเริ่มการ                                                                                  | 9iJw                                                                                            | _                                      |
| รื่อสาวออริม ร้าน เสียการ                                                                                         | กลอย สารณ์กรับกลอย                                                                                  |                                                                                                 |                                        |
| ชื่อสารสารกับเรื่อสารผู้ระการก็ดการใ                                                                              | ki.                                                                                                 |                                                                                                 |                                        |
| 1007 58 n 2 n dorformani n dorf                                                                                   | ineren a deriveren 10300                                                                            |                                                                                                 |                                        |
| م بر المناسبة المستحد المستحد                                                                                     | an alaman                                                                                           | E V                                                                                             |                                        |
|                                                                                                    | THAT                                                                                                | and /                                                                                           |                                        |
| man ad 1 and                                                                                                    | /                                                                                                   | ในส่านานสิน 10.000 เกษ                                                                          | iscen 00                               |
|                                                                                                    | 101.0.1                                                                                             | theshi - use                                                                                    | - สะเพ                                 |
|                                                                                                    |                                                                                                    |                                                                                                 |                                        |
| ក្រសិតជាអាចកំព                                                                                                    | 4                                                                                                   | านที่เส้น 10,000 เกพ                                                                            | 00 amañ                                |
| ງຈະເດັດເດັດແກ່ແກ່ກາ                                                                                               | <sup>ณ</sup> ณัชษณ์การ                                                                              | านทั้งสิ้น 10,000 เกพ<br>สำคัญกันปี                                                             | 00 anteŭ                               |
| ງານເປັນຄະນານ                                                                                                    | ແລ້ອມັນ<br>ລາໄທ                                                                                     | านที่เพิ่ม 10,000 เกพ<br>สำคัญสาณ1                                                              | CO anteri                              |
| jedandharaafin<br>arfte                                                                                           | ‱ั อปท<br>™                                                                                         | ารมศักลิ์ม 10,000 เกษ<br>สำคัญกรับปี<br>มาชิก                                                   | forma 00<br>formation                  |
| (connection)<br>ethe<br>(connectively)                                                                            | ุ<br>∎มีท<br>***                                                                                    | านกังลั่น 10,000 เกพ<br>สำคัญกาณฑ์<br>ลงชัญ                                                     | 00 annañ<br>Misernañ astri             |
| กรักษามาร์โครมังๆ<br>อย่าง<br>(เกรลงช โรเลียมสำหาย)<br>อโละลกกากตระสาชัย                                          | ขมังสูงไก่ม<br>อปท                                                                                  | งนักได้ม 10,000 เกษ<br>สำคัญหาในปี<br>องชิญ                                                     | 00 annañ<br>Milisernañ sellen          |

ด้านรับชำระเงิน ภาษีอากร (ภาษีโรงเรือนและที่ดิน ภาษีบำรุงท้องที่ ภาษีป้าย และภาษีที่ดินและสิ่งปลูกสร้าง)

| n.ul. 7                                                               | ใบเสร็จรับ                                                                                    | มงินภาษีบ้าย      | 133             | R RCF | PTB-000 | 042/65        |
|-----------------------------------------------------------------------|-----------------------------------------------------------------------------------------------|-------------------|-----------------|-------|---------|---------------|
| ชื่อเจ้าของป้าย 1<br>ข้อสถานการค้าหรือสถานป่<br>ลชศี 161/4 หมู่ศี4 คำ | (ที่<br>กะขอนพล จินดามณี<br>ะกอบกัจการอื่น B.I.T.CAFE'&BAJ<br>บอไม้ฝาด อำเภอสิเกา จังหวัดตวัง | าเนา)<br>R        |                 |       |         |               |
| ได้รับข่าระเงินอำภาษี ประจ                                            | าปี พ.ศ. 2565 ประเภท 2(ข),3(ข                                                                 | · · / .           |                 |       |         |               |
| ามแบบ ภ.ป. 1 เลขรับที                                                 | 44 / 2565                                                                                     | เป็นจำนวนเงิน     | 1,326           | บาท   | 00      | สตางค่        |
|                                                                       |                                                                                               | เวินเพิ่ม         | 132             | บาท   | 60      | สตางที        |
| (หนึ่งพันสี่ร้อยหั                                                    | สับแปดบาทหกลับสดางท์)                                                                         | รวมทั้งสิ้น       | 1,458           | มาท   | 60      | สตางท์        |
|                                                                       |                                                                                               | แล้วดั้งแต่วันที่ | 6 มิถุนายน 2565 |       |         |               |
| ดงปีอ                                                                 | ผู้วับเงิน                                                                                    | ละชื่อ            |                 |       | พนักม   | านเจ้าหน้าที่ |
| ( นางสาวธิดารัด<br>เจ้าพนักงานการ                                     | น์ รัตนตรีง )<br>เวินและบัญชี                                                                 | (                 |                 |       | )       |               |

-ด้านรับชำระเงิน ภาษีอากร (ภาษีโรงเรือนและที่ดิน ภาษีบำรุงท้องที่ ภาษีป้าย และภาษีที่ดินและสิ่งปลูกสร้าง)

|                                                                                                    | Anna de la                                                                                                    |                                                                                                    | 1                                                                                                    | stam 3263[A'S0'S                                                                                                    | C-UP-I     |
|----------------------------------------------------------------------------------------------------|----------------------------------------------------------------------------------------------------|----------------------------------------------------------------------------------------------------|----------------------------------------------------------------------------------------------------|----------------------------------------------------------------------------------------------------|------------|
|                                                                                                    |                                                                                                    | E 1,250.00 shik nativ                                                                                                    | 8s 1,250.00 um                                                                                                    |                                                                                                    |            |
| สดงของเว็นตงกม<br>ระสงค์รับเป็นเว็ชส<br>ปัจจำชิก ไฟมิสิภกับ                                                                                                    | ก้อ พระออการว่า ออสเว็จคระพ<br>a โหโลยสะใบที่เป็นอินสาย<br>มากมีประวัตร์โลยเสายีบูชี้เป็น                                                                                                    | สือที่และสองการเห็นไ<br>ทการรับเงินสังชั่นได้โอ<br>คู่ส่วนสกษัฐและประไป                                                                                                    | ร์เป็นเงินสล หรือ โอง<br>แข่ายขาคารมล่วหรือ                                                                                                    | ເດີນເຫຼົາເບັດງອີເດັກທ່າງ<br>ຈັນເຮົາເ/ທັງແລກເດີນ/                                                                                                    | VENTR      |
|                                                                                                    |                                                                                                    |                                                                                                    | Swit                                                                                                    | udu (0,08/2563                                                                                                    |            |
|                                                                                                    | 100                                                                                                    | (a                                                                                                    | nakaaltavaiv                                                                                                    | Refly de House auto                                                                                                    |            |
| - W                                                                                                    |                                                                                                    |                                                                                                    | -                                                                                                    | 9 estute                                                                                                    | 20 MTY     |
| ureada.                                                                                                    | เลซต์                                                                                                    | BUNNIS                                                                                                    | 8757                                                                                                    | TIM                                                                                                    |            |
|                                                                                                    |                                                                                                    |                                                                                                    | Taimerin                                                                                                    | *                                                                                                    |            |
|                                                                                                    |                                                                                                    |                                                                                                    |                                                                                                    |                                                                                                    |            |
| เมษาการจำไหนแน                                                                                                    | מינפוס איז מרבאלאמפונטא                                                                                                    | กลสอบ สามาต่างรับกลสอบ                                                                                                    | Tao wetto v                                                                                                    | weeu                                                                                                    |            |
|                                                                                                    | 2 > > > 100                                                                                                    | 101                                                                                                    | 1                                                                                                    |                                                                                                    |            |
|                                                                                                    |                                                                                                    |                                                                                                    |                                                                                                    |                                                                                                    | . 11       |
|                                                                                                    |                                                                                                    | ( dentional                                                                                                    |                                                                                                    | nn                                                                                                    |            |
|                                                                                                    |                                                                                                    | war with /                                                                                                    |                                                                                                    | nii.                                                                                                    |            |
|                                                                                                    | 19 - 19 A S S                                                                                                    |                                                                                                    |                                                                                                    |                                                                                                    |            |
|                                                                                                    |                                                                                                    |                                                                                                    |                                                                                                    |                                                                                                    |            |
|                                                                                                    | ใบเสร็จรับเ                                                                                                    | วินกาษีที่ดินและสิ่มไร                                                                                                    | กลร้าง                                                                                                    |                                                                                                    |            |
|                                                                                                    | ในเสริงรับเ                                                                                                    | ົາເກາອີທີ່ທີແແລະລົ່ມໄຈ                                                                                                    | กลร้าง                                                                                                    |                                                                                                    |            |
|                                                                                                    | ไบเสรีงรับเ                                                                                                    | ໃນກາອິທິທິແມລະລົມໄດ                                                                                                    | มาสร้าง<br>ร.ศ.7                                                                                                    | in intervention 2                                                                                                    | 563        |
| Maduru                                                                                                    | ใบเสริจรับเ                                                                                                    | ໃນກາອິສິສົນແລະລົບໄດ                                                                                                    | กลร้าง<br>ระส 7                                                                                                    | <i>Тон <b>Вогно</b>ст</i> п. 2                                                                                                    | 563        |
| Matura                                                                                                    | ใบเสร็จรับเ<br>เสรียงและประเทศการการรับเร                                                                                                    | วินภาษีที่ดินและสิ่งปร<br>แต่อากพระ อารสำนั                                                                                                    | มุกสร้าง<br>รุษส 7<br>พพพมะม                                                                                                    | iñou <b>Borro</b> o e e, 2                                                                                                    | 563        |
| leftedurie<br>htteater 55 x 2                                                                                                    | ไปร้องรับเริ่ม<br>เข้าในแร่งปุดกำราย รับเร<br>ค.สำนักของ เมษณฑายา                                                                                                    | ในภาษีที่ดินและสิ่งไร<br>แต่อาการอย่างสารสำนั                                                                                                    | กลร้าง<br>1.4 7<br>พพระบ                                                                                                    | ñou <b>Born</b> ce n. A. 2                                                                                                    | 563        |
| litteturio<br>1980 Annali                                                                                                    | ไประจำจาบไ<br>เข้าในระบบใดการการการ<br>ค.สำหรับการการการการการการการการการการการการการก                                                                                                    | ในภาษีที่ดินและสิ่งไร<br>แต่งการของ เกราสารใ<br>• สารวิการอยุ 10300                                                                                                    | กลร้าง<br>ร.ส 7<br>พพมะ                                                                                                    | λοι <b>3οι το</b> τι 2                                                                                                    | 563        |
| littuduru<br>ginung 58.2.2<br>varteturun                                                                                                    | ไปเสร็จรับเรื่องรับเรื่องรับเรื่องรับเรื่อง<br>เข้าประเภทสารการ รับเร<br>ค.สำหรับของสารการสารการสาร<br>ค.สำหรับของสารการสารการสารการสารการสารการสารการสารการสารการสา<br>การสารการสารการสารการสารการสารการสารการสารการสารกา                                                                                                    | วินภาษีที่ดับและสิ่งปร<br>แต่อารงออย สารสำรัง<br>• สำหรักของ 10300<br>องรับวี 28 เรียร >                                                                                                    | กลร้าง<br>ร.ศ.7<br>พพมะม                                                                                                    | ເດັດແ <b>ລ້າຍການ</b> ຂາກ 1. 2<br>ເປັນທີ່ເປັກເທີ 14 ກ. 2                                                                                                    | 563        |
| hitaduri<br>5# 85 Amuriji<br>htmašuskibne                                                                                                    | โบรสรัจรับเ<br>เข้าในแระวัดโคกร่างการ รับเล<br>ค.สำหรับของสม 6 สำหรับของสม<br>ระดับและพ. 63052801<br>ชายการ                                                                                                    | ในภาษีที่ดีนและสิ่งไร<br>แต่งการของเม สาราสารใ<br>• สำหวัดของกา 10300<br>มะกันวี 28 เป็งเว ร                                                                                                    | รุกสร้าง<br>ระส 7<br>พพมะมา<br>พุษภาพมาก x 2563<br>ช่านกระโน                                                                                                    | ຄັດແ <b>ລ້ອກຈ</b> ະນາກ 2<br>ເປັນທີ່ເປັກເຈົ້າແກ່ 2<br><b>ເປັນທີ່</b> ແກ່ 2                                                                                                    | 563        |
| littadam<br>9.000 Result<br>9.000 Result<br>9.000 Result<br>9.000 Result<br>1.000 Result<br>1.000 Res | โบรสรัจรับเ<br>าร์กิรัณะประโยจากการ รับเร<br>ค.สำนักของคม 6.สำนักของคม<br>เป็นเอร์ 63052801<br>างคาว                                                                                                    | ในภาษีที่ดีในและสิ่งไร<br>แต่งการพระเข สารสำคริ<br>• สำคริการของ 10300<br>มะรับวั 28 เล็กร 7                                                                                                    | รุกสร้าง<br>รุงส 7<br>พพมะม<br>เสนาของ พ.ศ. 2563<br>ประกาณใน<br>มาย ม                                                                                                    | คิณ สิงภาพมาก ก. 2<br>ประจำปักหัว ค.ศ. 2                                                                                                    | 563        |
| littudurin<br>58.83 Rimmin<br>9.000 Rimmin<br>9.000 Rimmin<br>1. Rimmin<br>1. Rimmin                                                                                                    | โบรสรัจรับเ<br>าร์กิรัณแอริณโกลร์การาย รับเร<br>ค.สำหรับสายคม 6 สำหรับสะสาย<br>องกับสายค์ 63052801<br>รายการ<br>มนธริญโญกร้าน                                                                                                    | ในภาษ์ที่ดินและสิ่งไร<br>แต่งการรรม สาราสารใ<br>แต่นา 28 เดิมรู<br>(การาว                                                                                                    | รุกสร้าง<br>รุงส 7<br>พระมา<br>เสนาของ พ.ศ. 2563<br>ประการใน<br>มาย คย<br>1,250 2                                                                                                    | สัญน มีสุขาพระ พ.ศ. 2<br>เประจำปีการั พ.ศ. 2<br>เประจำปีการั พ.ศ. 2<br>เประจำปีการั พ.ศ. 2                                                                                                    | 563        |
| littuituru<br>58.25 Rinnuh<br>90053006 Rinnuh<br>9<br>9<br>9<br>9<br>9<br>9<br>9<br>9<br>9<br>9<br>9<br>9<br>9<br>9<br>9<br>9<br>9<br>9<br>9                                                                                                    | โบรสรัจรับเรื<br>เขติประเยวิธปุกกร่างการ รับเร<br>เรติมเอรส 63052801<br>รายการ<br>มมระโปนุกกร้าง                                                                                                    | ในภาษ์ที่ดินและส์ เปล<br>แต่อาการของ สาราสารวั<br>จ.สำหรักรระดา 10300<br>อ.ส.น.7 28 เคร.ร.<br>(ค.ศ.ศ.ศ.                                                                                                    | รุกสร้าง<br>รุงส 7<br>พระมา<br>เสราชอาก x 2563<br>ประการใน<br>มาย คง<br>1,250 0                                                                                                    | Rou Barreson et 2<br>Uno Ville 19 et et 2<br>Uno Ville 19 et et 2<br>Uno Ville 19 et et 2<br>Uno Ville 19 et et 2<br>Uno Ville 19 et et 2<br>Uno Ville 19 et et 2<br>Uno Ville 19 et et 2<br>Uno Ville 19 et et 2<br>Uno Ville 19 et et 2<br>Uno Ville 19 et et 2<br>Ville 19 et et 2<br>Ville 19 et et 2<br>Ville 19 et et 2<br>Ville 19 et et 2<br>Ville 19 et et 2<br>Ville 19 et 2<br>Ville 19 et 19 et 2<br>Ville 19 et 2<br>Ville                                                                                                    | 563        |
| internettel<br>5.4 85 Annettel<br>dormetelsene<br>Meterne 1                                                                                                    | Tutafiafuu<br>väittuustolportooro fau-<br>estartootaa sitertooroo<br>estuuset 62052801<br>Taanti<br>uustelporto                                                                                                    | ในภาษิที่ดินและสิ่งไร<br>แต่งการรรรม สารสารใจ<br>จ.สำเร็จการรรม<br>สารัณวี 28 เกิดรู ร<br>เมื่อ 1 1 1 1 1                                                                                                    | รุกสร้าง<br>รุงส 7<br>พระมา<br>พระวงรัง<br>ชาวะกมใน<br>1,250 0                                                                                                    | คิณ มีอาหอากก. 2<br>เประจำปีการักก 2<br>เประจำปีการักก 2<br>เอร                                                                                                    | 563        |
| internetiei<br>5.4 85 Arrentip<br>chrmeisee Sane<br>chrmeisee 1                                                                                                    | Tutafiafuu<br>Militaucholportoren fea -<br>e.deoleoste e deoleoste<br>colucent 63052801<br>Teens<br>machighentfu                                                                                                    | หมายิที่ดินและสิ่งไร<br>แต่อาการของ สาราสารร<br>เป็นที่ 28 เกิดรู 7<br>(ค.ศ. 17)<br>(ค.ศ. 17)<br>(ค.ศ. 17)                                                                                                    | รุกสร้าง<br>รุงส 7<br>พพระม<br>พระวงระ 2563<br>ชาวะกมใน<br>1/250 0                                                                                                    | Rou Borwan v. 2<br>Uno Uno Rou 2<br>Uno Uno Rou 2<br>Nerview,<br>O                                                                                                    | 563        |
| erentethi<br>5.4 85 Areanin<br>chrmolauthi<br>Mittenes<br>Mittenes                                                                                                    | ามริตรัณ<br>เมษาสาราย<br>เป็นของ<br>เป็นของ<br>เป็น<br>เป็นของ<br>เป็นของ<br>เป็น<br>เป็น<br>เป็น<br>เป็น<br>เป็น<br>เป็น<br>เป็น<br>เป็น                                                                                                    | ระกาษที่สินและสินไร<br>แต่อาการของ สาราสารา<br>จ.สาราสาราช<br>สาราสาราช<br>(สาราว<br>(สาราว)<br>(สาราว)<br>(สาราว)<br>(สาราว)<br>(สาราว)<br>(สาราว)                                                                                                    | รุกสร้าง<br>รุนส 7<br>พพ.ส.มา<br>พุณาพมาก x 2563<br>ช่างเวณใน<br>1,250 0                                                                                                    | Rou Borrow n.n. 2<br>Hord David v.n. 2<br>Hord David v.n. 2<br>Hord David v.n. 2                                                                                                    | 563        |
| aradiakisi<br>S.e. 65 Anaanin<br>damakasaa<br>Mérimik 1<br>Nik                                                                                                    | ไปเสร็จรับเ<br>าร์ที่ประหะวัดไทยราย รับเร<br>ค.ศักรโบรงคม ค.ศักรโบรงคม<br>เป็นเอร์ 63052801<br>รายการ<br>เป็นเอร์ ปฏิภัณฑ์<br>เป็นเอร์ ปฏิภัณฑ์<br>เป็นเอร์ ปฏิภัณฑ์                                                                                                    | ระกาษศึกษณะสังปร<br>แต่งการรรม สาราสารร<br>เสาะริการระกา 10300<br>มาร์มา 28 เลิรร<br>เอาร์ 28 เลิรร<br>เอาร์ 28 เลิรร<br>เอาร์ 28 เลิรร<br>เอาร์ 28 เลิรร<br>เอาร์ 28 เลิรร<br>เอาร์ 28 เลิรร<br>เอาร์ 28 เลิรร                                                                                                    | รุกสร้าง<br>รุงส 7<br>พระสะม<br>เสษาร์ชม พ.ศ. 2563<br>ประกาณโน<br>มาย (ค.ศ.<br>1,250 ()<br>1,250 ()                                                                                                    | Anu Barmon n. 2<br>iteritin 19 m. n. 2<br>iteritin 19 m. n. 2<br>iteri                                                                                                    | 563        |
| internetiel<br>5.482 America<br>duranteuestane<br>duranteuestane<br>Marines<br>Marinestane<br>America                                                                                                    | Tutafiadur<br>Militanciolportoren for e<br>entreformen entreformen<br>coloren 63052801<br>Tama<br>austighen for<br>austighen for<br>austighen for                                                                                                    | ระกาษที่ดินและส์ เปล<br>แต่อาการของ สาราสาราร<br>จ.สำเร็จการสารา<br>(ค.ศ. 177<br>(ค.ศ. 177)<br>(ค.ศ. 177)<br>(ค.ศ. 177)<br>(ค.ศ. 177)<br>(ค.ศ. 177)<br>(ค.ศ. 177)                                                                                                    | รุกสร้าง<br>รุงส 7<br>พระมา<br>พระวรรร<br>ช่างการเวรรร<br>1,250 0<br>1,250 0                                                                                                    | Rou Barreson n. 2<br>Iberi On Sinn 7<br>Iberi On Sinn 7<br>Iberesone<br>O                                                                                                    | 563        |
| erententhi<br>S.e. 65 Arrentin<br>ehrmokuelsene<br>Mikimus 1<br>Miki                                                                                                    | Turafiadur<br>Militaracholpartnern fra a<br>e.dorforden o dorforenen<br>colucert 03052801<br>Termi<br>auszleftern fra<br>falle<br>fern (offerfam doeff doernet<br>colucert                                                                                                    | ระกาษที่สินและส์ เปล<br>แต่งการของและสารใ<br>เปล่าการของ<br>เอาปรา<br>เอาปรา | รุกสร้าง<br>ๆแต่ 7<br>พระสะม<br>พระสะมาย 1,2563<br>ชาวะกรรณ<br>1,250 0<br>1,250 0                                                                                                    | หมือการครั้งการ 2<br>เป็นนำไปการ์ พ.ศ. 2<br>เป็นนำไปการ์ พ.ศ. 2<br>เป็นนำครั้งการ<br>0                                                                                                    | 563        |
| erententief<br>S.e. 45 Areanin<br>ehrmeitung<br>Mitteren<br>Mitteren<br>Mitteren<br>Mitteren                                                                                                    | Tutafiafur<br>Militaucholpartorm fau -<br>e darfuesteu e darfuesteu<br>colucest 63052801<br>Tama<br>auchelpartor<br>Elem (sillefian darfulgunda<br>colucest (sillefian darfulgunda<br>colucest (sillefian darfulgunda                                                                                                    | ระกาษที่สินและส์ เปล<br>แต่งการระดง สาราสารรั<br>จ.สำเร็จระดง 10300<br>สะกันวี 28 เกิดรู ร<br>เฉล้าการสาร<br>เฉล้าการสาร<br>เฉล้าการสาร<br>เฉล้าการสาร<br>เฉล้าการสาร<br>เฉล้าการสาร                                                                                                    | 1,250 0                                                                                                    | ifest Borne on 1. 2<br>the d Borne on 1. 2<br>Terreture<br>0<br>0<br>of<br>of<br>of<br>of<br>of<br>of<br>of<br>of<br>of<br>of                                                                                                    | 563        |
| stratuth<br>S.e. 65 America<br>dama suchtane<br>dama suchtane<br>dama suchtane<br>sche<br>sche<br>unde                                                                                                    | Tutafiafur<br>Militaraciolparitora fau -<br>e daritoracio e daritorene<br>coluceri 63052801<br>Terro<br>aucolejoratio<br>efici meruj<br>orteonato                                                                                                    | ระการที่สึงและสิ่งไร<br>แต่งการระดง สาราสารรั<br>จ.สำเร็จระดง 10300<br>สะกันรี 28 เกิดรู ร<br>เฉล้าการคุณ<br>เฉล้าการคุณ<br>เฉล้าการคุณ<br>เฉล้าการคุณ<br>เฉล้าการคุณ<br>เฉล้าการคุณ<br>เฉล้าการคุณ<br>เฉล้าง                                                                                                    | 1,250 0<br>1,250 0                                                                                                    | ifest Borne on 1, 2<br>the d Borne on 1, 2<br>the d Borne on 1, 2<br>the d Borne of the office of the office office office office office office office office office                                                                                                    | 563        |
| virustaštaš<br>S.e. 85 Romantiji<br>durna jaustetana<br>atomina<br>1<br>1<br>1<br>1<br>1<br>1<br>1<br>1<br>1<br>1<br>1<br>1<br>1<br>1<br>1<br>1<br>1<br>1<br>1                                                                                                    | Turafiertur<br>Turafiertur<br>e.doritore.eu<br>e.doritore.eu<br>e.doritore.eu<br>e.doritore.eu<br>etalie<br>etalie   | ระกาษที่ดินและส์ เปล<br>แต่งการรรม สาราสารร<br>เสาะริการรรม 10300<br>มะกันวี 28 เกิดรู 1<br>เฉิ้ การสาร<br>เฉิ้ การสาร<br>เฉิ้ การสาร<br>เฉิ้ การสาร                                                                                                    | 2001 7<br>1000 7<br>1000 10 10 12 2563<br>1000 10 10 12 2563<br>1000 100 100<br>1000 100<br>1000 100<br>1000 100<br>1000 100<br>1000 100<br>1000 100<br>1000 100<br>1000 100<br>1000 100 1                                                                                                    | สัญน มีสุขางระยา ก. 2<br>(ประจำปีการ์) พ. ก. 2<br>(ประจำปีการ์) พ. 2<br>(ประจำปีการ์) พ. 2<br>(ประจำปีการ์) พ. 2<br>(ประจำปีการ                                                                                                    | 563<br>563 |
| sentering<br>Sec Records<br>Arrentise<br>Arrentise                                                                                                    | Turifefaul<br>Suidenton fau<br>e. de menteulation<br>e. de la consection<br>e. de la consection<br>consection<br>consection<br>consection<br>consection<br>consection<br>effection<br>consection<br>effection<br>consection<br>effection<br>consection<br>effection<br>consection<br>effection<br>consection<br>effection<br>consection<br>effection<br>consection<br>consection                                                                                                    | ริณาษิที่ดินและส์ เปล<br>แต่งการรรม สารสารร้<br>เ.ศษาริกรรม 10300<br>มาร์นรี 28 เลิงรู 7<br>(                                                                                                    | รุกสร้าง<br>รุงส 7<br>พระสะม<br>เสรดาชุม พ.ศ. 2563<br>ประกาณโร<br>มาพ 1,250 5<br>1,250 6                                                                                                    | Rou Borreson et 2<br>ibori Elevi e e 2<br>ver elevite<br>o<br>estisme/goni                                                                                                    | 563<br>563 |
| senterial<br><b>5.4 85</b> Recently<br>three backshow<br>three backshow<br><b>1</b><br><b>3</b><br><b>3</b><br><b>4</b><br><b>3</b><br><b>4</b><br><b>5</b><br><b>4</b><br><b>5</b><br><b>5</b><br><b>5</b><br><b>5</b><br><b>5</b><br><b>5</b><br><b>5</b><br><b>5</b>                                                                                                    | Turbefaul<br>Lurbefaul<br>Lurb mechanischen<br>Desertet e deserten<br>Conset<br>Conset | ริณภาษีที่ดินและส์ เปล<br>แต่งการรรรม สาราสารร้<br>เ.ส.หาวิทรรรม 10300<br>มาร์นรี 28 เดิงรู 7<br>(ค.รี.ร.)<br>(ค.ร.ร.)<br>(ค.ร.ร                                                                                                    | รุกสร้าง<br>รุงส 7<br>พระสะม<br>เสริงกรุง<br>รัฐมาริยุ พ.ศ. 2563<br>รัฐมาริยุ พ.ศ. 2563<br>รัฐมาริยุ พ.ศ. 2563<br>รัฐมาริยุ พระ<br>รัฐมาริยุ พระ<br>ราย<br>รัฐมาริยุ พระ<br>ราย<br>รัฐมาริยุ พระ<br>ราย<br>ราย<br>ราย<br>ราย<br>ราย<br>ราย<br>ราย<br>ราย<br>ราย<br>ราย                                                                                                    | Rou Borreson et 2<br>ibori Elevi e e 2<br>ibori Elevi e e 2<br>ibori Elevi e e 2<br>ibori e e 2<br>iborres / series<br>)                                                                                                    | 563<br>563 |
| statutisti<br>S.e. 65 Amunti<br>domesustatione<br>domes<br>MA<br>MA<br>NA<br>NA<br>NA                                                                                                    | Turafiafur<br>Militaraciologorinem for e<br>exteriorem a deriveren<br>colucest 63052801<br>Termi<br>australignetin<br>australignetin<br>colucest 63052801<br>Termi<br>australignetin<br>australignetin<br>colucest<br>constant deriveren mili-<br>port e transce austeren                                                                                                    | ระเทาอิทีสินและส์ เปล<br>แต่งการรรม สาราสารร้<br>เ.สารรรมของ 10300<br>มาใน7.28 เลี้ยง 7<br>(ค.ศ. 107)<br>(ค.ศ. 107)<br>(ค.ศ. 10                                                                                                    | 2017 7<br>1017 7<br>10201701 10 17 2563<br>10201701 10 17 2563<br>10201 10<br>10250 0<br>10250 0<br>10250 0<br>10250 0<br>10250 0                                                                                                    | Anu Barmon n 1, 2<br>ibori Un 19 m n 2<br>1977 1978<br>1977<br>1977 | 563        |
| stratistif<br>S.e. 65 Amounty<br>domesissee<br>domesissee<br>sittenus<br>sitte<br>atras<br>efte<br>atras                                                                                                    | Turafiafur<br>Militaraciologiarinem fina<br>edinicasi 63052801<br>Termi<br>auchelignetin<br>auchelignetin<br>effet<br>minimul<br>minimul<br>minimul<br>minimul<br>portato deravera mili<br>port è rames austra                                                                                                    | ริณภาษีที่ดินและส์ เปล<br>แต่งการรรรม สาราสารร้<br>แต่งการรรม สาราสารร้<br>แต่งการร้อง 10300<br>แต่งการร้อง 10300<br>แต่งการร้อง 10300<br>แต่งการร้อง 10300<br>แต่งการร้อง 10300<br>แต่งการร้อง 10300<br>แต่งการร้อง 10300<br>แต่งการร้อง 10300<br>แต่งการร้อง 10300<br>แต่งการร้อง 10300<br>แต่งการร้อง 10300<br>แต่งการร้อง 10300<br>แต่งการร้อง 10300<br>แต่งการร้อง 10300                                                                                                    | 1,250 0<br>1,250 0<br>1,250 0<br>1,250 0<br>1,250 0<br>1,250 0                                                                                                    | 17ου <b>Βοτικο</b> τι τ. 21<br>17ου έτθητε τι τ. 2<br>17ου έτθητε τι τ. 2<br>18ου τι τ. 2<br>18ου τι τ. 2<br>19ου τι τ. 2<br>19ου τ. 2<br>19ου τ. 2<br>19ου τ. 2<br>1                                                                                                    | 563<br>563 |
| stratuth<br>S.a. 85 Arounty<br>chrmokushiana<br>Misimus 1<br>Mis<br>Mis<br>Mis<br>Mis<br>Mis                                                                                                    | Turifieficauf<br>enformention<br>enformention<br>enformention<br>total<br>total<br>tota                                                                                                    | ริณภาษิที่ดินและส์ เปล<br>แต่งการรรรณ สาระสารรั<br>จ.สำหรักรรรรษา 10300<br>อ.ร่าน7 28 เดียรู ร<br>(ค.ร.รา<br>(ค.ร.รา<br>(ค.ร.รา<br>(ค.ร.รา<br>(ค.ร.รา<br>(ค.ร.รา<br>(ค.ร.รา)<br>(ค.ร.รา)<br>(ค.                                                                                                    | รุณสร้าง<br>รุณฑ 7<br>พระสะม<br>พระสะมาณ<br>1,250 0<br>1,250 0<br>1,250 0<br>1,250 0                                                                                                    | สัญญ มีสุขาพระ พ.ศ. 2<br>เประจำปีการ์ พ.ศ. 2<br>เประจำปีการ์ พ.ศ. 2<br>เหมือสารเส<br>0<br>                                                                                                    | 563<br>563 |
| virustatis<br>5.482 Rowordy<br>domonitatione<br>domonia 1<br>989<br>with<br>with<br>with                                                                                                    | Turafiadur<br>Militaucholpartoren fau -<br>e deriteseur e deriteseur<br>colucest 63052801<br>Termi<br>aucholpartor<br>difficanteetholpartor<br>colucest<br>affed menut<br>affed menut<br>affed m                                                                                                    | ริณภาษีที่ดินและส์ เปล<br>แต่งการรรรณ สาราสารรั<br>จ.สำหรักรรรณ 10300<br>มาร์นรี 28 เลิงรู 7<br>(ค.ศ. 1971)<br>(ค.ศ. 1971)<br>(ค.ศ.                                                                                                    | 1,250 0<br>1,250 0<br>1,2 | ifest Borne on 1, 2<br>the d Borne on 1, 2<br>the d Borne on 1, 2<br>the d Borne of the office of the office office office                                                                                                    | 563        |
| letterterte<br>2.4 85 statent<br>2.4 85 statent<br>1<br>8 1<br>1<br>8 1<br>1<br>1<br>1<br>1<br>1<br>1<br>1<br>1<br>1<br>1<br>1<br>1<br>1<br>1                                                                                                    | Turiferfand<br>Anter Anterfacturier<br>Anter Anterfacturier<br>Anter Anterfacturier<br>Anter Anterfacturier<br>Anter Anterfacturier<br>Anter Anterfacturier<br>Anter Anterfacturier<br>Anter Anterfacturier<br>Anter Anterfacturier<br>Anter Anterfacturier<br>Anterfacturier<br>Anterfact                                                                                                    | ระสายสีสังเมละส์ เปล<br>แต่งการรรรม สาราสารร้<br>เปลาร์ 28 เพิ่มรู<br>มาร์มรี 28 เพิ่มรู 7<br>(1557)<br>(1577)<br>(1577)<br>(15          | 2017<br>1017<br>1017<br>1017<br>1017<br>1017<br>1017<br>1017                                                                                                    | Anu Barren n n 2<br>ibori Un si a n 2<br>sei<br>ani<br>ani<br>ani<br>ani<br>ani<br>ani<br>ani<br>an                                                                                                    | 563        |

# <u>แบบฟอร์มใบเสร็จรับเงินภาษีที่ดินและสิ่งปลูกสร้าง</u>

ด้านรับขำระเงิน ภาษีอากร (ภาษีโรงเรือนและที่ดิน ภาษีบำรุงท้องที่ ภาษีป้าย และภาษีที่ดินและสิ่งปลูกสร้าง)

ภ.ต.ส. 11

เลขฟ์ RCPTP-01290/65

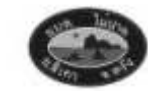

#### ใบเสร็จรับเงินภาษีที่ดินและสิ่งปลูกสร้าง (สำเนา)

วันที่ 28 เพื่อน กันยายน พ.ศ. 2565

ได้รับเงินต่าภาษีที่ดินและสิ่งปลุกสร้างจาก **นางปราณี สมห**ะท**์** 

อยู่บ้านเลขที่ 16/1 ม.4 ค.ไม้ม่าค ธ.ติกา จ.ควัง 92150

| ตามหนั | มือแจ้งการประเมินเตรที่ <b>1531/2565</b> ตะวันที่ 21    | เดือน <b>มีนาคม</b> พ.ศ. <b>2565</b> | ประจำมีภาษี พ.ศ. 2 |         |  |
|--------|---------------------------------------------------------|--------------------------------------|--------------------|---------|--|
| 4      | דרחשרד                                                  | สำนวนเงิน                            |                    | HATULMA |  |
|        |                                                         | ארע                                  | สพางค์             |         |  |
| 1      | ต่าภาษีที่ดินและลิงปลุกสร้าง                            | 910                                  | 24                 |         |  |
| 2      | เนี้ยปรับ ร้อยละ 40                                     | 364                                  | 10                 |         |  |
| 3      | เงินเพิ่มกรณีข่าระเกินกำหนดเวลา 2 เดือน                 | 18                                   | 20                 |         |  |
|        | ทั่วอักษร (หนึ่งพันสองร้อยเก้าสืบสองบาทหัาสืบสีสตางท์ ) | 1,292                                | 54                 |         |  |

ดงชื่อ ผู้รับเงิน ดงชื่อ พนักงานเก็บภาษี (นางจันตานุช ตรอมาดัง) (......) เจ้าพนักงานจัดเกีบรายได้

> การเสียภาษีตามพระราชบัญญัตินี้ไม่เป็นเหตุให้เกิดสิทธิตามกฎหมายอื่น (มาตรา 9 วรรคสอง แห่งพระราชบัญญัติภาษีที่ดินและสิ่งปลุกสร้าง พ.ศ. 2562)

้ด้านรับซำระเงิน ภาษีอากร (ภาษีโรงเรือนและที่ดิน ภาษีบำรุงท้องที่ ภาษีป้าย

และภาษีที่ดินและสิ่งปลูกสร้าง)

## งานพัฒนาและจัดเก็บรายได้

#### <u>รายละเอียดแนบท้าย</u>

(สำเนา)

รายละเอียดแนบท้ายใบเสร็จรับเงินลุกหนึ่ภาษีที่ดินและลิะปลุกสร้าง

เลขที่ RCPTP-01290/65 ลงวันที่ 28 กันยายน 2565

ได้รับเวินจาก นางปราณี สมสหสท่

| สำคัญที | สื่อยู่หวัดยู่สิน/เลขศีเอกสารอิทธิ์/โฉนด    | หนังสือแจ้งการ<br>ประเมินเลขที่ | วันที่ประเภิม | າກກອ |     |
|---------|---------------------------------------------|---------------------------------|---------------|------|-----|
|         |                                             |                                 | ang [         | บาท  | RH. |
| 1       | - ม ซ ถ ต. ไม้ผ่าด อ.ลิเกา จ.ตรัง 92150 (-) | 1531/2565                       | 21/3/2565     | 910  | 24  |

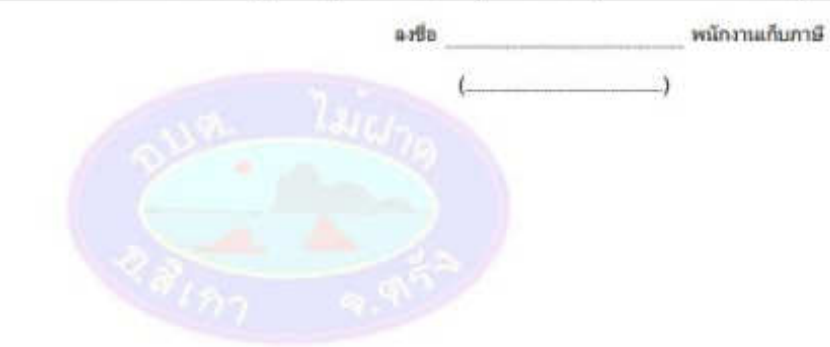

หน้า 1/1